| Präs                                | entation mit Derive – Quadratische Funktionen                                                                                                    |
|-------------------------------------|----------------------------------------------------------------------------------------------------|
| Schule:                             | Sachsendorfer OberschulePoznaner Straße 4003048 CottbusTel./Fax: 0355 / 52 28 37www.saos.de                                                                                                    |
| Quellen /<br>Literatur:             | <ul> <li>Präsentation zu Eigenschaften von quadratischen Funktionen</li> <li>Computerprogramm "Derive 5"</li> </ul>                                                                                                    |
| Systematische Eine                  | ordnung                                                                                                    |
| inhaltliche                         | Quadratische Funktionen, Zuordnungen, Graphische Darstellung,                                                                                                    |
| Schlagworte:                        | Parabeln, Verschiebung der Normalparabel                                                                                                    |
| didaktische                         | Präsentation – Veränderung der Eigenschaften der quadr. Fkt.                                                                                                    |
| Schlagworte:                        | Parallele Schülerarbeit mit Computerprogramm "Derive 5"                                                                                                    |
| Unterrichtliche Ei                  | nordnung                                                                                                    |
| Jahrgangsstufe:                     | ab Klasse 9                                                                                                    |
| Thema:                              | Quadratische Funktionen - Eigenschaften                                                                                                    |
| Zeitumfang:                         | 45 Minuten                                                                                                    |
| Beschreibung                        |                                                                                                    |
| Anliegen /<br>Ziele:                | <ul> <li>Schüler erarbeiten sich Kenntnisse über Verschiebung bzw.<br/>Änderung der Normalparabel bei unterschiedlichen<br/>Funktionsgleichungen</li> <li>y = x<sup>2</sup>; y = x<sup>2</sup>+q; y = (x+d)<sup>2</sup>+e; y=ax<sup>2</sup></li> <li>Kontrolle und Zusammenfassung über Präsentation (Beamer)<br/>nach den einzelnen Arbeitsschritten</li> </ul> |
| Unterrichtliche<br>Voraussetzungen: | <ul> <li>Benandlung der quadratischen Funktion y=x² in Klasse 9</li> <li>Graphisches Darstellen der Normalparabel</li> <li>Lineare Funktionen v=x+n</li> </ul>                                                                                                    |

- > Einführung in "Derive 5" mit Hilfe der Präsentation
  - ✓ Schüler arbeiten parallel am Computer
- Schrittweise Ändern der Normalparabel
  - ✓ Schüler arbeiten parallel am Computer
- Schrittweise Zusammenfassung der Eigenschaften der Funktion
  - ✓ Schüler übernehmen Einträge ins Heft

#### Anlagen:

- ✓ Präsentation (Powerpoint) als Zip-Datei zum Download: quFktDerive.zip
- ✓ Powerpoint-Präsentation: Quadratische Funktionen mit Derive.ppt

### Quadratische Funktionen

Computerprogramm

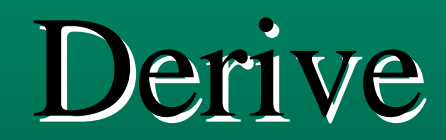

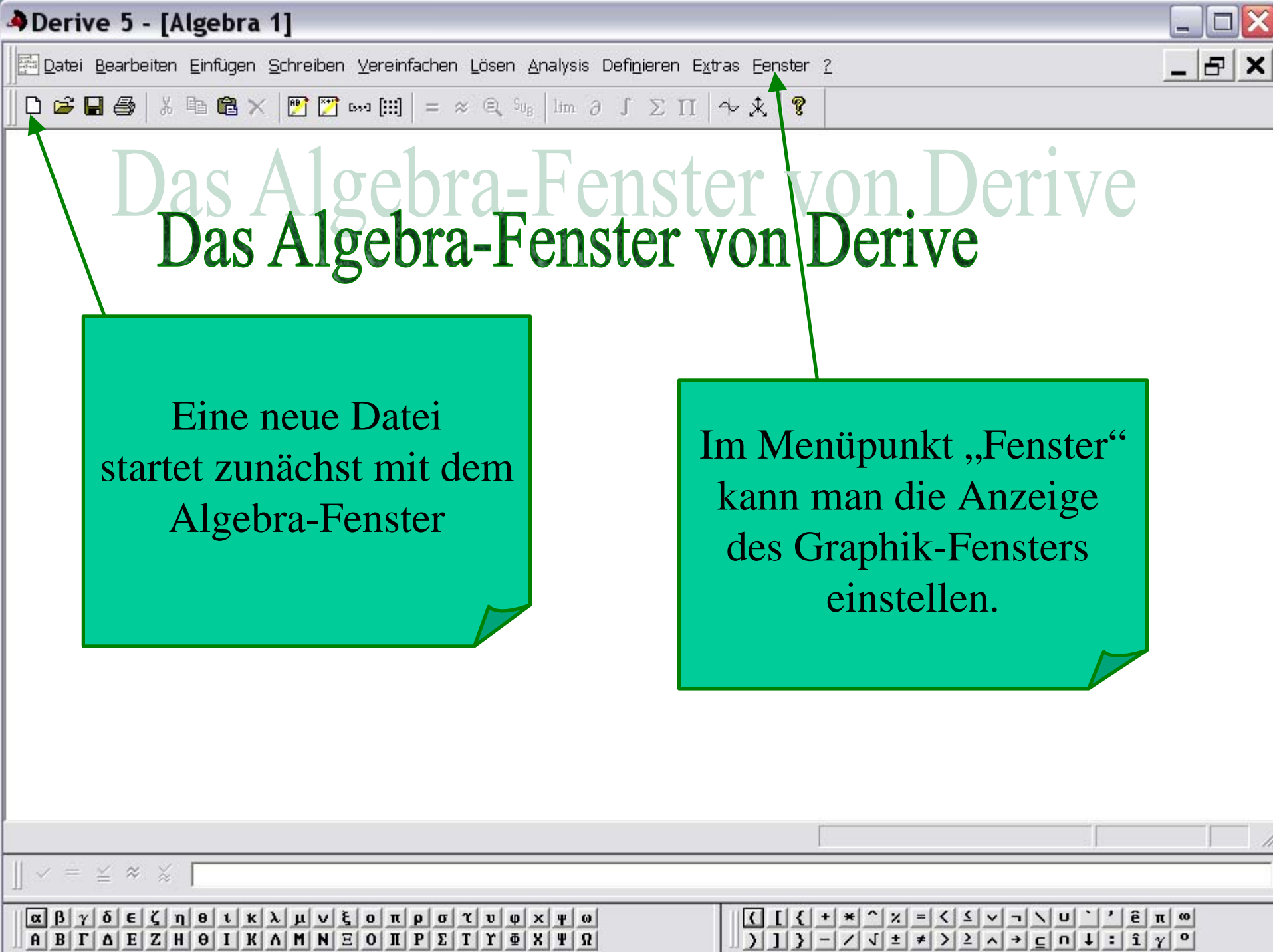

| 🎝 De    | rive             | 5 - [2   | 2D-Gr        | aph 1           | :1]         |                          |                     |             |              |                   |          |     |          |                                   |            |                   |                  |           |          |        | ×      |
|---------|------------------|----------|--------------|-----------------|-------------|--------------------------|---------------------|-------------|--------------|-------------------|----------|-----|----------|-----------------------------------|------------|-------------------|------------------|-----------|----------|--------|--------|
|         | atei <u>B</u> ea | arbeiten | Einfüge      | en Ein <u>s</u> | tellen E    | E <u>x</u> tras <u>E</u> | enster              | 2           |              |                   |          |     |          |                                   |            |                   |                  |           |          | 7      | ×      |
|         | 2 🖬 é            | 5   Pa   | +>           | < 🖻             | ∩υ <u>↓</u> | + +                      | ÷‡⇒ ↑               | + +   +     | *←           | + i∰              |          |     |          |                                   |            |                   |                  |           |          |        |        |
| · .     | 64               | 2        | 84<br>84     | ÷.              | <i>8</i>    | 2                        | <b>3</b> .          | <u>.</u>    | 74           | y ⊺ <sup>10</sup> | 84<br>84 | 63  | 74       | 2                                 | 84<br>84   | 8                 | 74               | 12        | ě.       | ą      | S.     |
| 8       |                  |          |              |                 | +           |                          | 10                  |             | $\mathbf{N}$ | - 9               | 14       | 4   | 74       |                                   | 10         | n.                | 72               |           | 1        |        |        |
|         |                  | 15       | 4            | - [             |             | Jľ                       | <b>d</b> <u></u>    |             |              |                   |          |     |          | $\left[ \left( 0 \right) \right]$ |            |                   |                  |           |          |        | 8.<br> |
|         | 78<br>78         | )as      | : 2          | - ()            | )_(         | ra                       | nh                  | ikt         | en           | ste               | ĸ        | VO  | n        | )et                               | <b>1</b> V | e                 | 64               |           |          |        | 3      |
| 8       | 78               |          | 14           | 83.<br>1        | 72          |                          |                     |             | 74           | -5                | 84       |     | 74       |                                   |            |                   | 74               | 12        | 1        |        | 3      |
| - C     | 72               | 1        | 85<br>       | 83.             | 72          | 12                       | 10<br>10            | 88 <b>.</b> | 84           | 4                 | 8.)<br>  |     | 74       | 2                                 | 12         | 10                | 8                | 1         | 84<br>   |        | 3      |
|         | 78               |          | 40<br>10     | 8.<br>8.        | 72          |                          | 14<br>15            | 83.<br>63.  | 24<br>74     | 3                 |          |     | 0        | 1                                 | 1          |                   | •                | 1         | 10<br>10 |        | 3<br>3 |
|         | 64               | 12       | 14           | 6               | 12          | 2                        | 1.<br>1.            | 11          | 74           | 1                 | 22       | Au  | ilser    | den                               | n las      | ssen              | I SIC            | h         | 10       |        | 3      |
|         | 9                | -8       | 7            | -6              |             | -4                       | -3                  | -2          | <u>+</u>     |                   | 1        |     | A        | lgeb                              | ra-        | und               | 1                |           | 9        | )<br>1 | (<br>  |
|         |                  | ÷        |              | ·               |             |                          |                     | 4           | Ē            | 1                 | 1        |     | Gra      | nnhi                              | k-F        | enst              | er               |           | 1        |        |        |
|         | 74<br>74         |          | 10           | 8.<br>8.        | 78<br>78    |                          | 14                  | 88 <b>.</b> | 74<br>74     | -2                |          |     |          |                                   | han        |                   |                  | 2.10      | 14<br>11 |        | 8<br>8 |
|         | 74<br>74         |          | 10           |                 | 8 <u>8</u>  |                          | 20                  | 13.<br>13.  | 24<br>24     | -4                | 23       | ver | UK2      | u ne                              | ben        | lem               | and              | er        |          |        | 3      |
| а.<br>- | 8 <b>2</b>       | 12       | 10           | 12              | 8 <b>2</b>  | 12                       | 10                  | 83.         | 74           | 5                 | 33.      |     | (        | dars                              | telle      | en.               |                  |           | 80       |        | S.     |
| - a     | 7 <b>2</b>       | 1        | 10           | 15              | 6 <b>1</b>  | 12                       | ¥3                  | 63.         | 61           | 6                 | 8        |     |          |                                   |            |                   |                  |           | ¥.,      |        | 3      |
|         | 8 <b>2</b>       |          | 10           | 64.<br>22       | 6 <b>1</b>  |                          | 10<br>10            | 84.<br>22   | 6 <b>1</b>   | -7                | 84<br>84 |     | 22<br>22 | 22<br>10                          | 84<br>20   | 13 <b>.</b><br>23 | 2 <b>:</b><br>24 | -         | 14<br>14 |        | 8<br>2 |
|         | 74<br>74         |          | •<br>10      |                 | /1          |                          | •<br>10             |             | 74           | -8<br>-9          |          |     | 78       |                                   | -<br>10    |                   | 78               |           |          |        | 3      |
| а.      | 76               | 1        | 10           | 63.             | 71          | 12                       | <b>1</b> 0          | 63 <b>.</b> | 61           | -10               | 1.)<br>1 | 12  | 74       | 12                                | 10)<br>10  | 12                | 72               | 1         | Ĩ.       |        |        |
| Kre     | uz: -5.          | 3333, 8  | 1.5          |                 |             |                          | Mittelp             | unkt: 0,    | , 0          |                   |          |     | 5        | Skalieru                          | ng: 1:1    |                   |                  |           |          |        | - 1    |
| 1 ~     | = ≚              | ≈ %      |              |                 |             |                          |                     |             |              |                   |          |     |          |                                   |            |                   |                  |           |          |        | -      |
|         | 3 γ δ            | εζ       | <u>η</u> θ ι | κλι             | μνξ         | οπρ                      | <b>σ</b>   <b>τ</b> | υφχ         | Ψω           |                   | 1        | 11  | { + ×    |                                   | = < <      |                   | <u>.</u> .       | <u>'ê</u> | m w      |        | _      |
| AI      | Β Γ Δ            | EZI      | HOI          | KAN             | 1 N E       | ΟΠΡ                      | ΣΤ                  | ΥΦX         | ΨΩ           |                   |          | )]  | 3-1      | ′√±                               | ¥ > 2      | A +               | <u>c</u> n t     | : 1       | Y        |        |        |

| Derive 5                                                                                                    |                                                                                                    |
|----------------------------------------------------------------------------------------------------|----------------------------------------------------------------------------------------------------|
| Datei Bearbeiten Einfügen Einstellen Extras Eenster ?                                                                                                    |                                                                                                    |
|                                                                                                    | 122                                                                                                    |
| 🗄 2D-Graph 1:1                                                                                                    | 🖾 Algebra 1                                                                                                    |
| $\begin{array}{cccccccccccccccccccccccccccccccccccc$                                                                                                    | Die Achseneinteilung des<br>Koordinatensystems<br>lässt sich unter<br>dem Menüpunkt<br>Einstellen / Zeichenbereich |
| -10 -8 -6 -4 -2 -1 2 4 6 8                                                                                                    | festlegen.                                                                                                    |
|                                                                                                    | 2D-Zeichenbereich einstellen                                                                                       |
|                                                                                                    | Minimum     Maximum     Intervalle       Horizontal:     -10     10     20                                         |
| $\begin{bmatrix} -3 & -3 & -3 & -3 & -3 & -3 & -3 & -3 $                                                                                                    | OK Abbrechen <u>R</u> ücksetzen                                                                                    |
| Kreuz: -5.3333, 8.5 Mittelpunkt: 0, 0                                                                                                    | Skalierung: 1:1                                                                                                    |
| $    \; \vee \; = \; \scriptstyle \scriptstyle \scriptstyle \scriptstyle \scriptstyle \scriptstyle \scriptstyle \scriptstyle \scriptstyle \scriptstyle \scriptstyle \scriptstyle \scriptstyle \scriptstyle \scriptstyle \scriptstyle \scriptstyle \scriptstyle \scriptstyle$                                                                                                    |                                                                                                    |
| $\begin{array}{c} \alpha \ \beta \ \gamma \ \delta \ \varepsilon \ \zeta \ \eta \ \theta \ \iota \ \kappa \ \lambda \ \mu \ \forall \ \xi \ o \ \pi \ \rho \ \sigma \ \tau \ \upsilon \ \phi \ \times \ \psi \ \omega \\ A \ B \ \Gamma \ \Delta \ E \ Z \ H \ \theta \ I \ K \ \Lambda \ M \ N \ E \ O \ I \ P \ \Sigma \ T \ \Upsilon \ \phi \ X \ \Psi \ \Omega \end{array}$ | ( [ { + * ^ ½ = < ≤ ∨ ¬ \ U ` ' ê π ∞         ) ] } - / √ ± ≠ > 2 ∧ + c n ↓ : î γ °                                |

| A Derive 5                                             |                                                                                                    |
|--------------------------------------------------------|----------------------------------------------------------------------------------------------------|
| Datei Bearbeiten Einfügen Einstellen Extras Eenster ?  |                                                                                                    |
| ┃ D 📽 🖬 🎒   +> × 🖭   ∞ 🗠 ++ ++   +> ↓ ++   *           | + <b>+</b> → + 150                                                                                        |
| 🗄 2D-Graph 1:1                                         | 🔲 🔀 Algebra 1                                                                                             |
| $ \begin{array}{cccccccccccccccccccccccccccccccccccc$  | In die Eingabezeile<br>wird der Funktionsterm<br>eingegeben.<br>Anschließend "Enter"<br>drücken!          |
| Kreuz: -5.3333, 8.5 Mittelpunkt: 0, 1                  | 0 Skalierung: 1:1                                                                                         |
| $ ] \lor = \cong \approx \times $                      |                                                                                                    |
| $\begin{tabular}{cccccccccccccccccccccccccccccccccccc$ | Ψ ω       ✓ [ { + * ^ ½ = < ≤ ∨ ¬ \ U ` ' ê π ω         Ψ ω       ✓ [ ] ] - / √ ± ≠ > ≥ ∧ → ⊆ n ↓ : î γ ° |

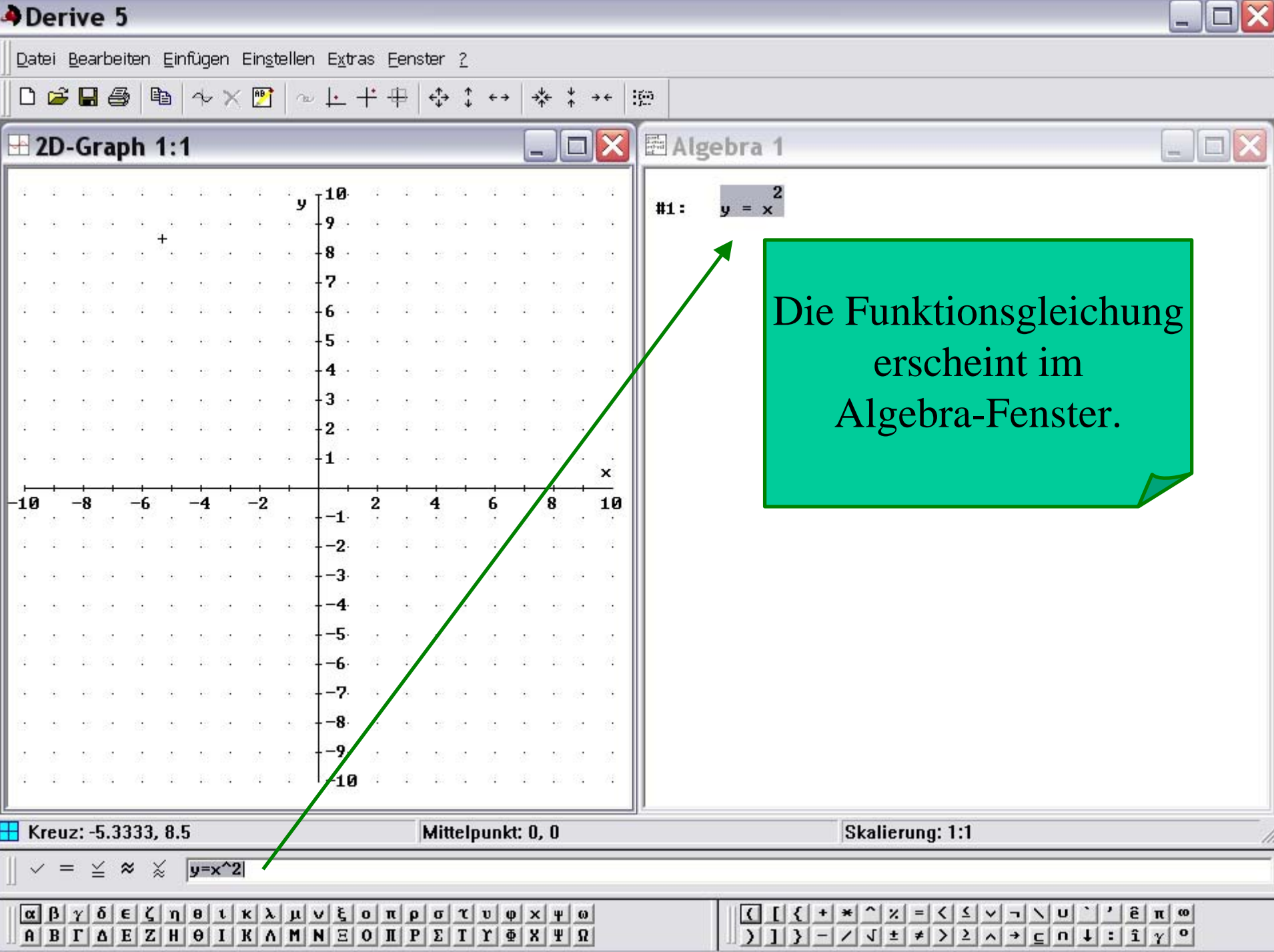

| Derive 5                                                                                                    |                                             |                                                                                                    |
|----------------------------------------------------------------------------------------------------|---------------------------------------------|----------------------------------------------------------------------------------------------------|
| Datei Bearbeiten Einfügen Einstellen Extras Eenster 🗿                                                                                                    | 2                                           |                                                                                                    |
| □ 😅 🖬 🚳   🏝   ≁_ × 📴   ∞ 止 + + +   ↔                                                                                                    | ° ↔ → + + + + + + + + + + + + + + + + + +   |                                                                                                    |
| 🗄 2D-Graph 1:1                                                                                                    | 💶 🗖 🔀 🖽 Alge                                | ebra 1 📃 🗖 🔀                                                                                                    |
| $ \begin{array}{cccccccccccccccccccccccccccccccccccc$                                                                                                    | #1:<br>************************************ | y = x <sup>2</sup><br>Nach einem Klick ins<br>Graphik-Fenster<br>Lässt sich über die<br>Symbolleiste (oder über<br>den Menüpunkt<br>Einfügen / Graph)<br>der Graph der Funktion |
| $\begin{vmatrix} -7 \\ -8 \\ -9 \\ -10 \end{vmatrix}$                                                                                                    |                                             |                                                                                                    |
| Mitte                                                                                                    | :Ipunkt: 0, 0                               | Skalierung: 1:1                                                                                                    |
| $ \parallel \checkmark = \leqq \approx \lessapprox $                                                                                                    |                                             | 1                                                                                                    |
| $\begin{array}{c} \alpha \beta \gamma \delta \in \zeta \eta \in \mathfrak{t} \kappa \lambda \mu \lor \mathfrak{t} \circ \pi \rho \sigma \gamma \\ A B \Gamma \Delta E Z H \Theta I K \Lambda M N \Xi O II P \Sigma \end{array}$ | τυφ×Ψω<br>Γ <u>ΥΦΧΨΩ</u>                    | $( [ { + * ^ \times = < \le \lor \neg \lor u ` ' ê \pi \omega) ] } - / J ± ≠ > 2 ^ + c n ↓ : î \gamma °$                                                                        |

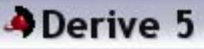

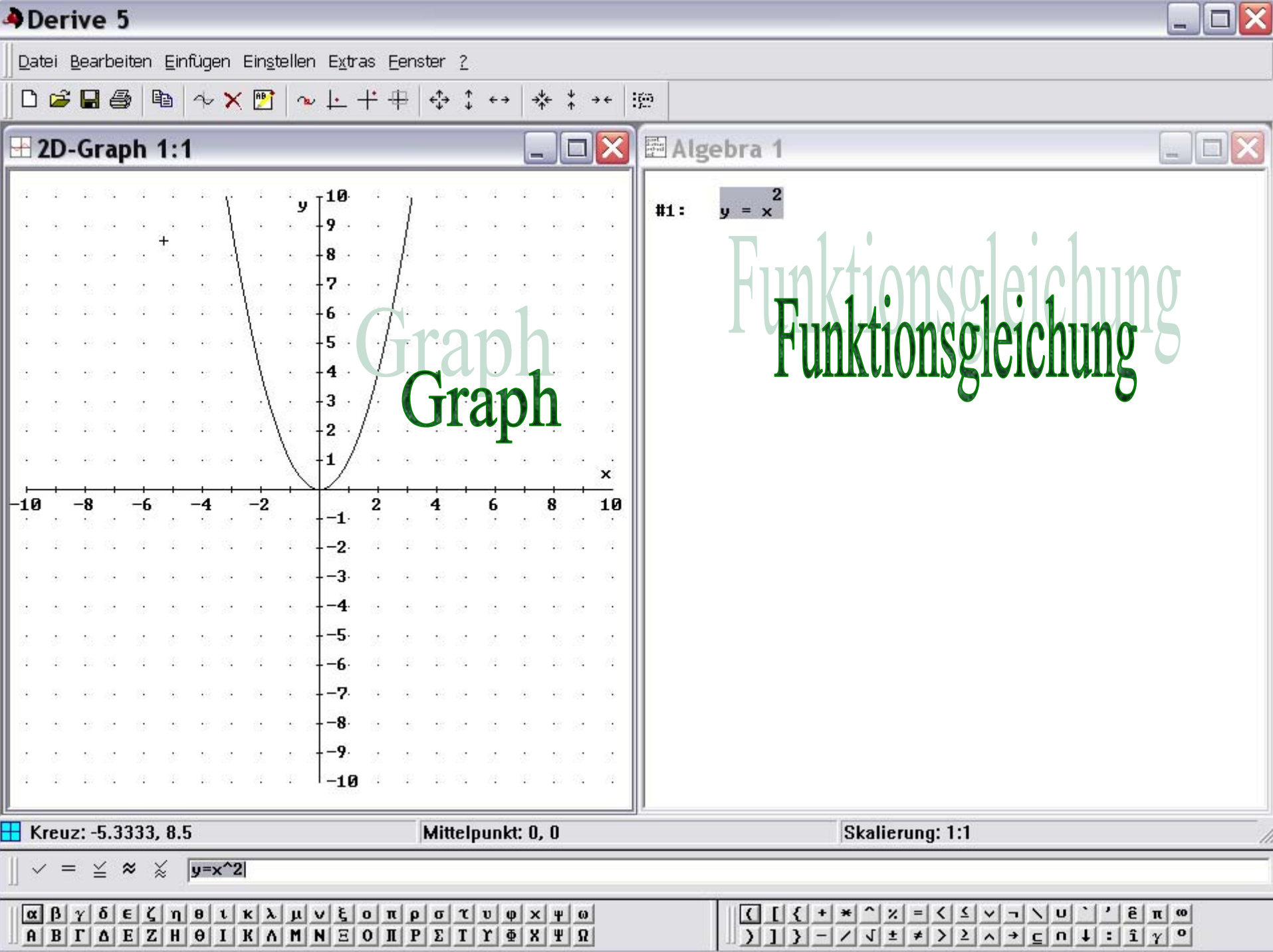

## Die Quadratische Funktion

$$y = x^2 + e$$

| 6 |                   | er  | ive         | e 5        | 5          |    |      |            |            |             |      |        |                  |       |             |     |       |                |             |             |            |      |        |      |            |         |                |     |               |        |     |       |     |       |   |       |              |          |       |     | _   |   |
|---|-------------------|-----|-------------|------------|------------|----|------|------------|------------|-------------|------|--------|------------------|-------|-------------|-----|-------|----------------|-------------|-------------|------------|------|--------|------|------------|---------|----------------|-----|---------------|--------|-----|-------|-----|-------|---|-------|--------------|----------|-------|-----|-----|---|
|   | Da                | tei | <u>B</u> ea | arbe       | iter       | ιĒ | infi | iger       | n ;        | <u>S</u> ch | reił | oen    | V                | ere   | einfa       | ach | en    | Ŀċ             | iser        | ٦į          | ∆nal       | ysis | s D    | )efi | nie        | rer     | n E <u>x</u> t | ras | s <u>E</u> en | ster   | 2   |       |     |       |   |       |              |          |       |     |     |   |
|   | D                 | â   |             | 16         | 3          | X  |      | ) <b>(</b> | 3          | ×           | AB   | ] [    | 2                | [>>>] | [:::        | :)  | =     | ^              | <b>s</b> (  | Q,          | SUB        | li   | m,     | д    | l          | 2       | ΣП             | []  | 4 J           | s   9  | 8   |       |     |       |   |       |              |          |       |     |     |   |
| I | +                 | 2D  | -G          | raj        | ph         | 1  | 1    |            |            |             |      |        |                  |       |             |     |       |                |             |             |            |      |        |      | X          | 1 Links | ≣ A            | lg  | ebra          | ı 1    |     |       |     |       |   |       |              |          |       |     | -][ | × |
|   | <i>8</i> <b>2</b> | 12  | ¥.)         | 8          | ð <b>i</b> | 8  | 2    | 14 C       | 3          | ð <b>i</b>  | 1    | ע ]    | -10              | ).    | 8           | 1   |       | 14 A           | 3.          | 8 <b>2</b>  | 12         | ł.   | 13     |      | 4          |         | #1:            |     | v =           | 2<br>× |     |       |     |       |   |       |              |          |       |     |     |   |
| l | 3                 | •   | 10          | 8          | 3          | 3  |      | 19         | 8 <b>9</b> | 3           |      | ~~     | 9                | ē     | 8           | 4   |       | <u>19</u> - 2  | ē.          | 8           | <u>a</u> . | •    | ġ.     |      | 8          |         |                |     |               |        |     |       |     |       |   |       |              |          |       |     |     |   |
| l | 8                 |     | 8           | 2          |            | 3  | ŝ    | 8          | 2          | ٠           |      | 8      | 8                | 2     |             |     |       | 8              | 2           |             | •          |      | 12     |      |            |         |                |     |               |        |     |       |     |       |   |       |              |          |       |     |     |   |
| l | <u>8</u>          | 8   | 53          | 2          | 3          | 8  |      | 58 - i     | 8          | <u>5</u> *  | 3    | 8      | 7                | 9     | 5           | \$  |       | 11             | ş           | 5           | 8          | 53   | 13     |      | <u>s</u>   |         |                |     |               |        |     |       |     |       |   |       |              |          |       |     |     |   |
| l | <i>6</i> ‡        | 2   | ě.          | 8          | 7          | 8  |      | <b>i</b>   | 1          | 74          | 1    | - 63   | -6               | S.    | 7¢          | 1   |       | 5. S           | 3           | 7 <b>\$</b> | 2          | ÷.   | 8      |      | 5¢         |         |                |     |               |        |     |       |     |       |   |       |              |          |       |     |     |   |
| l | 3                 | 4   | 10          | 8 <b>9</b> |            | 3  |      | · +        | ÷          | 3           | 3    | - 64   | -5               | ē.    | 8           | 4   |       | 19 J           | ē.          | 8           | <u>a</u> . | 10   | 3ê     |      | 8          |         |                |     |               |        |     |       |     |       |   |       |              |          |       |     |     |   |
| l | ٠                 | 3   |             | 8          |            | 3  | ś    | 8          | 3          | ۲           | 3    | - 23   | 4                | 2     | ۲           |     |       | 8 3            | 2           |             | 8          | 5    | 13     |      |            |         |                |     |               |        |     |       |     |       |   |       |              |          |       |     |     |   |
| l | 55                | 8   | 53          | 8          | 55         | 8  |      | 8          | 8          | 55          | 8    | 8      | -3               | ş     | 55          | 8   |       | 59 s           | ş           | 55          | 8          | 53   | 19     |      | <u>s</u>   |         |                |     |               |        |     |       |     |       |   |       |              |          |       |     |     |   |
| l | 8 <b>2</b>        | 12  | ÷.,         | 33         | 8          | 8  |      | 1.         | 3          | 7 <b>4</b>  | 1    | - 8    | -2               | S.    | 8 <b>1</b>  | 1   |       | 5. S           | 3           | 7 <b>2</b>  | 2          | 5    | 13     |      | (¢         |         |                |     |               |        |     |       |     |       |   |       |              |          |       |     |     |   |
| l | 3                 |     | 19          | 1          | 3          | 3  |      | 13         | 6          | 1           |      | - 68   | 1                | ē.    | 8           | •   |       | <u>1</u> 2 - 2 | ē.          | 8           |            | •    | -      |      |            |         |                |     |               |        |     |       |     |       |   |       |              |          |       |     |     |   |
| l | -10               | d.  | -8          |            | -4         | 13 | - 12 | 4          | at .       | -2          | t.   | $\neg$ | <del>5 - 2</del> | 1     | 2           | t   | 4     | 1              | ł           | 6           | t          | 8    |        | ्य   |            |         |                |     |               |        |     |       |     |       |   |       |              |          |       |     |     |   |
| I |                   | 8   |             | 3          |            | 8  |      |            | 8          |             | ð    | 8      | 1                | 1     |             | \$  |       |                | 9           | ÷           | 8          |      | 13     |      |            |         |                |     |               |        |     |       |     |       |   |       |              |          |       |     |     |   |
| l | <i>6</i> ‡        | 2   |             | 8          | 8 <b>:</b> | 8  |      | <b>1</b>   | 1          | 8 <b>9</b>  | 1    | - 63   | 2                |       | 8 <b>1</b>  | 1   |       | 1.             | 3           | 8 <b>2</b>  | 2          |      | 83     |      | 5 <b>;</b> |         |                |     |               |        |     |       |     |       |   |       |              |          |       |     |     |   |
| l | 3                 | •   | 10          | 8          | 3          | 3  |      | 10         | 8          | 6           | •    | - 65   | 3                |       | 8           | •   |       | <u>19</u> - 2  | ÷           | ()÷         | •          |      | - 69   |      | 8          |         |                |     |               |        |     |       |     |       |   |       |              |          |       |     |     |   |
| l |                   |     | \$          | 8          |            | 2  | ś    | 8          | 2          |             |      | - 23   | -4               | ŀ     |             | 3   |       | 83             | 2           | 0           | 1          | 5    | 3      |      | 8          |         |                |     |               |        |     |       |     |       |   |       |              |          |       |     |     |   |
| l | <u>8</u>          | 8   | 53          | 2          | 55         | 8  |      | 88 - i     | 3          | <u>88</u>   | 8    | 8      | 5                |       | 55          | 8   |       | 12             | ş           | 5           | 8          | 53   | 12     |      | <u>s</u>   |         |                |     |               |        |     |       |     |       |   |       |              |          |       |     |     |   |
| l | 8 <b>2</b>        | 2   | ÷.,         |            | 8 <b>:</b> | 3  |      | 1. j       | 3          | 7 <b>:</b>  | 1    | - 83   | 6                |       | 8           |     |       | 84 S           | 3           | 8 <b>2</b>  | 2          |      | 13     |      | (¢         |         |                |     |               |        |     |       |     |       |   |       |              |          |       |     |     |   |
| l | 3                 | •   | 10          | 8          | 3          | 3  |      | 10         | 69         | 1           |      | - 68   | -7               | 9.    | 8           | •   |       | <u>19</u> - 2  | ē.          | 8           | •          | •    | -      |      | 8          |         |                |     |               |        |     |       |     |       |   |       |              |          |       |     |     |   |
| l | ٠                 | 3   | 3           | 2          | ۲          | 3  | ś    | 8          | 2          | ٠           | 3    | 8      | 8                |       | ٢           |     |       | 8              | 2           |             | 3          | 5    | 132    |      |            |         |                |     |               |        |     |       |     |       |   |       |              |          |       |     |     |   |
| l | <u>8</u>          | 8   | 53          | 2          | 5          | 8  |      | 18         | 8          | 52          | 8    | 8      | 9                | ł.    | 53          | 3   |       | 13             | 9           | 5           | 8          | 53   | 3      |      | <u>s</u>   |         |                |     |               |        |     |       |     |       |   |       |              |          |       |     |     |   |
| l | <i>8</i> ‡        | 2   | ÷.          |            | 74         | 8  |      | ¥С (       | 1          | 8 <b>\$</b> |      | 1      | -1               | 0     | 8 <b>\$</b> | 1   |       | 84 - S         | 3           | 8           |            |      | 1      |      | 5¢         |         |                |     |               |        |     |       |     |       |   |       |              |          |       |     |     |   |
| F | 1 1               | Ur  | Hi          | lfe        | e          |    |      |            |            |             |      |        |                  |       |             |     |       |                |             |             |            |      |        |      | _          | 12      |                |     |               |        | ]   | Benu  | tze | r     | _ |       |              |          | Ì     |     |     | - |
|   |                   | / = | = ;         | ¥          | ~          | ×  | 9    | ,=x        | ^2         | 1           | _    | _      | _                | _     | _           | _   | _     | _              | _           | _           | _          | _    | _      | _    | _          |         |                | _   |               |        |     |       | _   | _     | _ | _     | _            | _        |       |     | _   |   |
|   | α                 | ß   | Y           | δ          | <b>e</b>   | 51 |      | 8   1      | 1          | κįλ         | 1    | I V    | 1 8              | 1     |             | π   | p   1 | σ              | <b>r</b>  1 | 0   1       | φ   >      | 4    | ω      |      |            |         |                |     | 1             | ][]+   | {   | +   + | 1:  | : =   | < | ٤   ١ |              |          | u   ` | [π] | 60  |   |
|   | A                 | B   | Г           | Δ          | E          | Z  | H    | ə I        | []]        | К /         | 1    | 1   N  | 1 2              | 3     | D           | []  | P   1 | Σ              | T I         | r           | ΦX         | 4    | ר<br>ג | Ľ    |            |         |                |     | )             |        | } - | -1/   | 1:  | t   ≠ | > | 2     | <b>∧</b>   → | <u> </u> | n   J | iγ  | 0   |   |

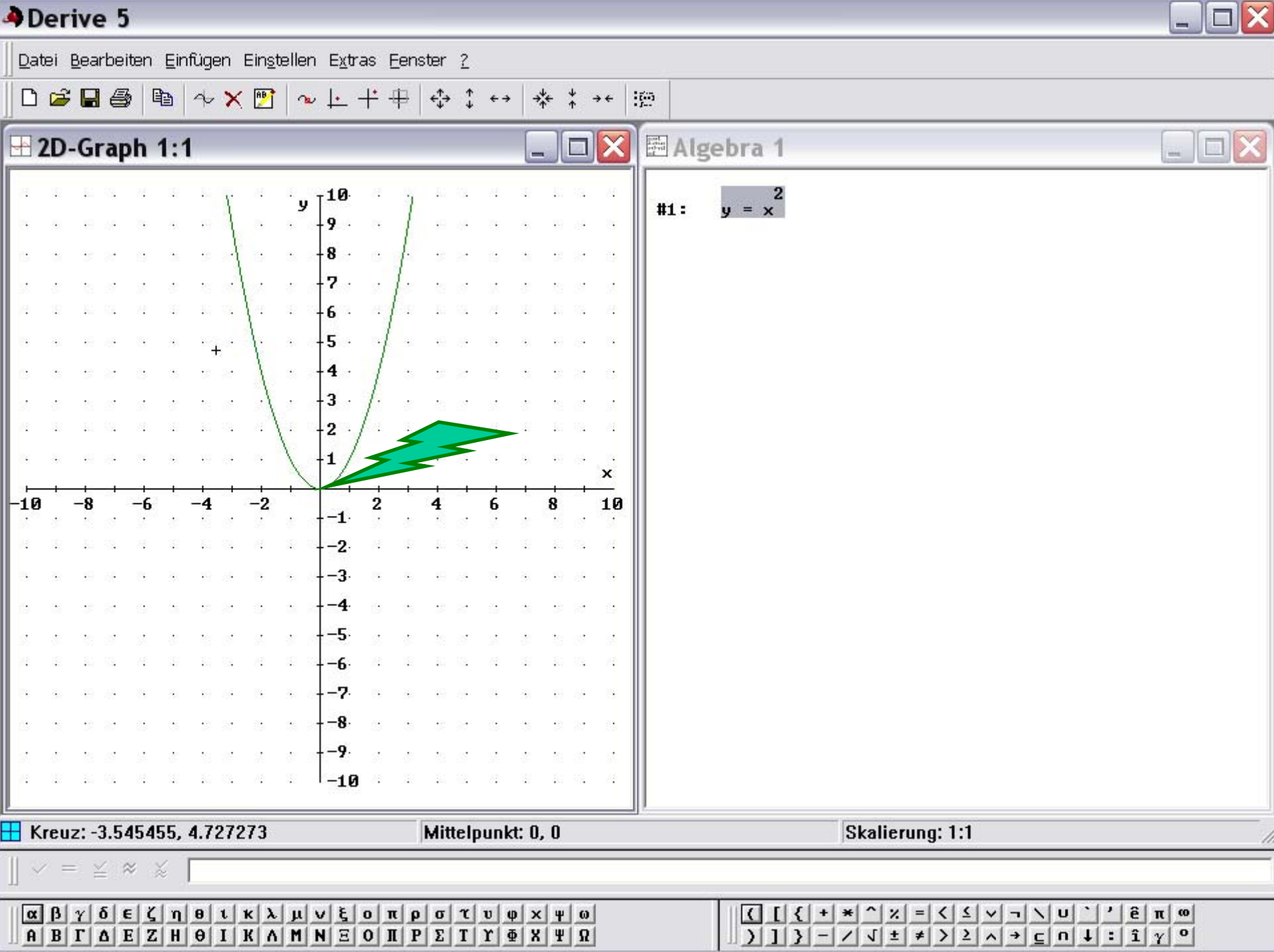

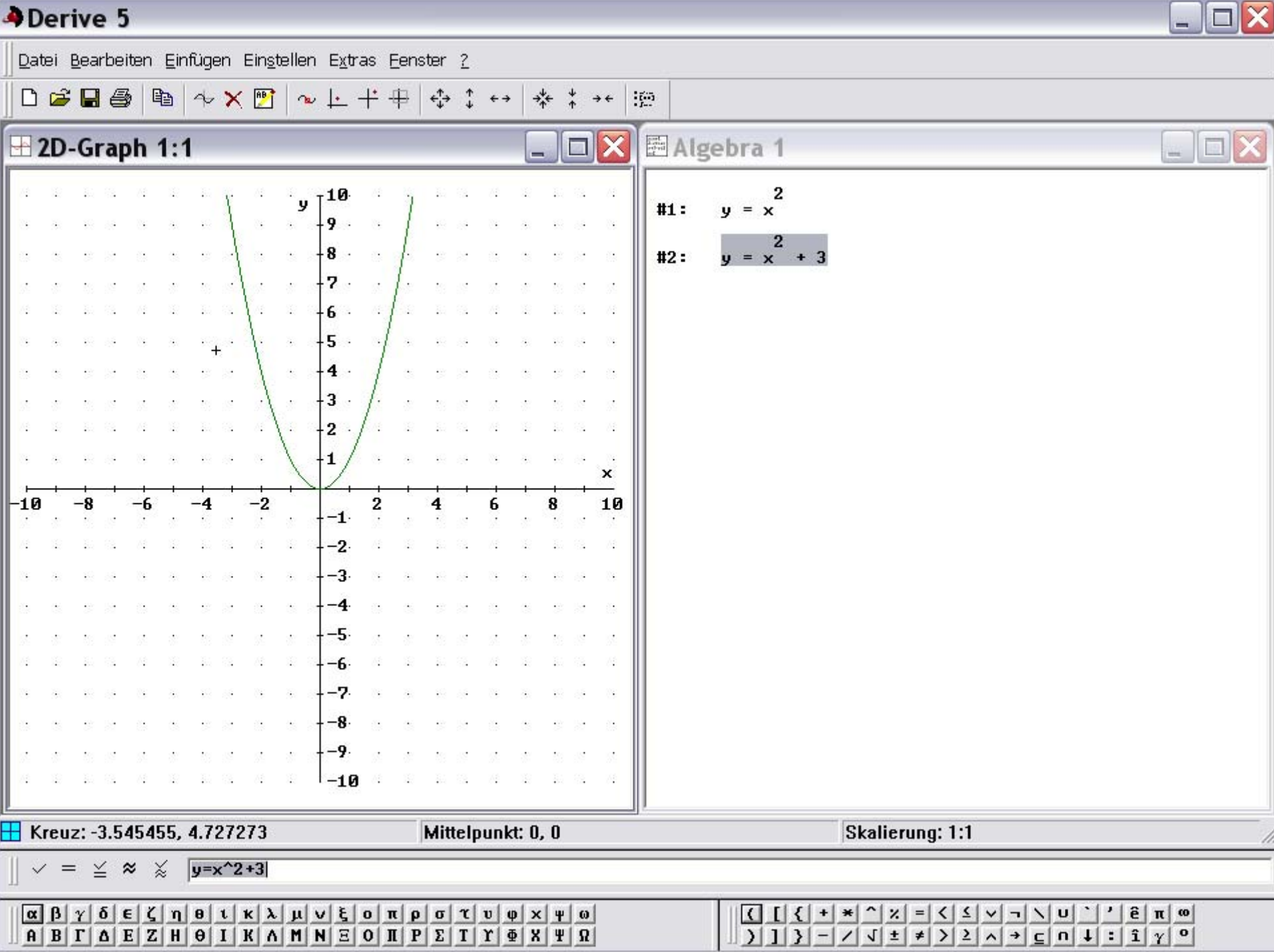

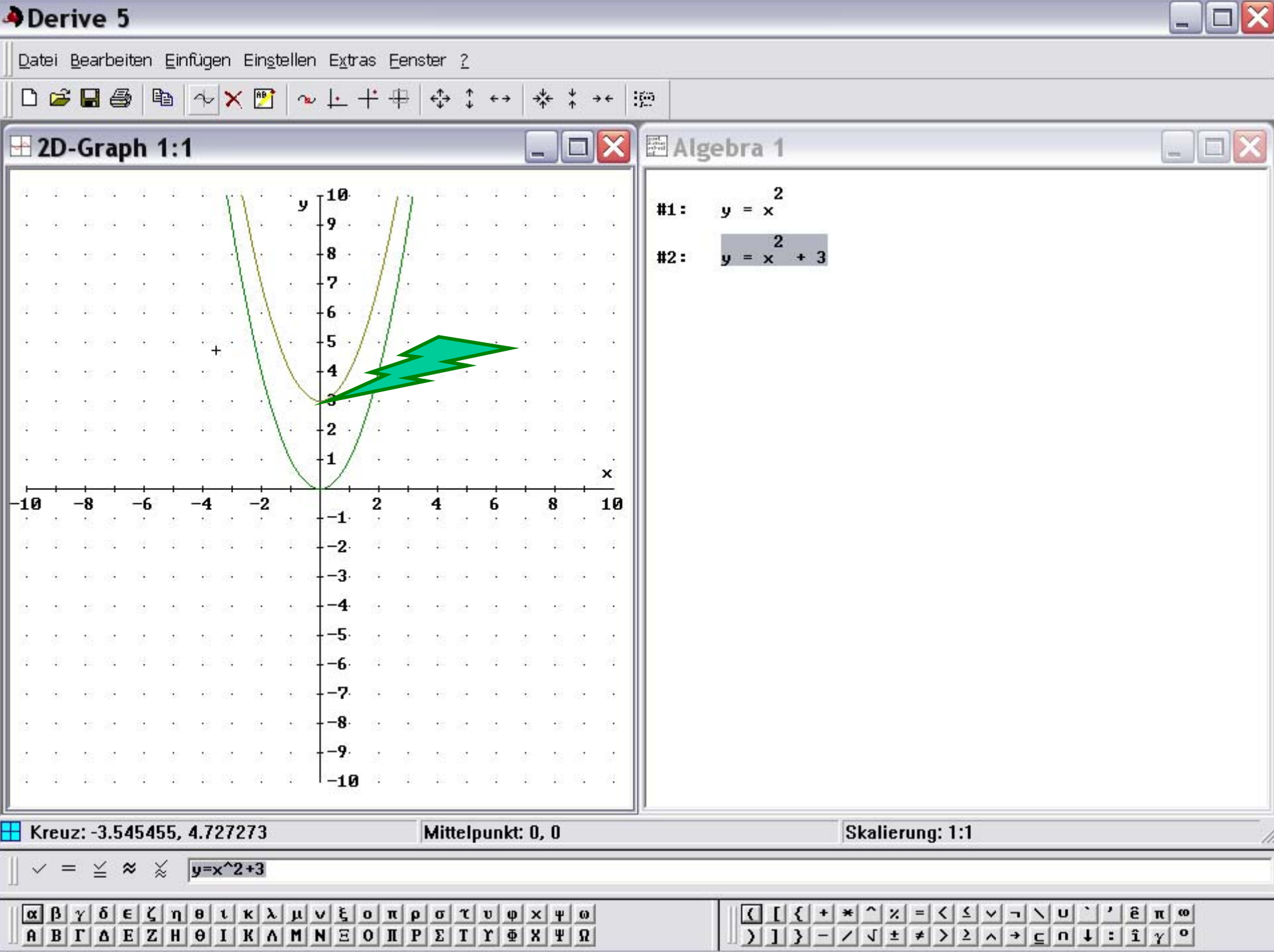

| AD. | erive | 5 |
|-----|-------|---|
|     |       | - |

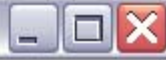

| Da                  | tei         | <u>B</u> ea    | arbe     | iten           | Ē           | nfüç           | jen    | <u>S</u> ch       | nreib      | en ⊻e                       | ereint  | fache         | en (           | Löse           | en į           | Anal             | ysis           | De             | efi <u>n</u> ie | ere | en E <u>x</u> tr | ras    | <u>E</u> enster (      | 2   |      |            |                      |   |                  |            |             |                   |          |      |
|---------------------|-------------|----------------|----------|----------------|-------------|----------------|--------|-------------------|------------|-----------------------------|---------|---------------|----------------|----------------|----------------|------------------|----------------|----------------|-----------------|-----|------------------|--------|------------------------|-----|------|------------|----------------------|---|------------------|------------|-------------|-------------------|----------|------|
| D                   | á           |                | 16       | 3              | *           | 8              | ß      | ×                 | AB.        | י 🗾 ו                       | ssa []  | ii)           | =              | ~              | Q              | SUB              | lin            | n d            | ) (             |     | ΣΠ               | : 4    | ∽ ★   <b>?</b>         |     |      |            |                      |   |                  |            |             |                   |          |      |
| H                   | 2D          | -G             | rap      | bh             | 1:          | 1              |        |                   |            |                             |         |               |                |                |                | -                |                |                | X               |     | 🗏 Alş            | lge    | bra 1                  |     |      |            |                      |   |                  |            |             |                   |          | ×    |
| 74<br>75<br>75      |             | 1.<br>10<br>12 |          | 24<br>04<br>03 |             | 1<br>1<br>1    | ļ      |                   | -          | y   10<br>  9<br>  8<br>  7 |         | 1]            | 1.<br>10<br>12 |                | 74<br>19<br>19 | 2<br>4<br>4      | 1.<br>10<br>12 |                | 74<br>88<br>69  |     | #1:<br>#2:       | y<br>y | $y = x^2$<br>$y = x^2$ | + 3 |      |            |                      |   |                  |            |             |                   |          |      |
| 2<br>14<br>18<br>18 |             |                |          |                | :<br>:<br>: |                | + .    |                   |            | -7<br>-6<br>-5<br>-4        |         | :<br> :<br> : |                |                |                | 2<br>2<br>2<br>2 |                |                | 21<br>24<br>28  |     | #3:              | y      | 2<br>/ = x -           | - 3 |      |            |                      |   |                  |            |             |                   |          |      |
| 2.<br>74<br>75      | *<br>1<br>4 |                |          |                | 1           | 50<br>24<br>25 |        |                   |            | 3<br>-2<br>-1               |         | 8<br>22<br>34 |                |                |                | 8<br>22<br>34    |                |                | ×               |     |                  |        |                        |     |      |            |                      |   |                  |            |             |                   |          |      |
| -10                 |             | -8             |          | -6             |             | -4             |        | -2                |            | 1                           | 2       |               | 4              | 22<br>23<br>23 | 6              | *                | 8              | 5<br>57<br>53  | 10              |     |                  |        |                        |     |      |            |                      |   |                  |            |             |                   |          |      |
| 3<br>0              | •           | 99<br>19       | 88<br>20 | 8              | 3<br>3      | 8<br>9         | :      | а                 | •          | 3                           |         | *             | 10<br>•2       | 88<br>20       | 88<br>69       | 30<br>(*)        | :0<br>•2       | 28<br>22       | 8<br>0          |     |                  |        |                        |     |      |            |                      |   |                  |            |             |                   |          |      |
|                     | ð<br>12     | 58<br>11       |          | 31.<br>74      | 8<br>1      | 5<br>4         |        | 57.<br>74         | 8<br>12    | 5<br>6                      | 2<br>/1 | 3<br>12       |                | 2<br>22        | 2<br>74        | 37<br>12         | N)<br>Li       | 20<br>20       | 57.<br>74       |     |                  |        |                        |     |      |            |                      |   |                  |            |             |                   |          |      |
| •                   | *           | 2<br>2<br>2    |          |                | 3<br>0      | 8<br>8<br>9    |        | 0<br>0            |            | 7<br>8<br>9                 |         |               |                | *              |                | •                |                | * 22 *         | 0<br>0          |     |                  |        |                        |     |      |            |                      |   |                  |            |             |                   |          |      |
| 4                   | 1           | 10             |          | 38<br>74       | 1           | 1              |        | 375<br>8 <b>1</b> | 12         | _1                          | Ø ·     | 1             | 10             | 8              | 25<br>74       | 2                | 53<br>44       | 3 <sup>4</sup> | 35<br>24        |     |                  |        |                        | -   |      |            |                      |   |                  |            |             |                   |          | - 10 |
| ]]、                 | / =         | = }            | ≚ :      | *              | ×           | y              | •x^;   | 2-3               |            |                             |         |               |                |                |                |                  |                |                |                 |     |                  |        |                        | Ber | nutz | er         |                      |   |                  |            |             |                   | <u>}</u> |      |
| A                   | ß           | γ<br>Γ         | δ        | e (<br>E 2     | i r<br>i H  | 0<br>0         | l<br>I | K Z               | λ μ<br>Λ M | ιvξ<br>INΞ                  | 0       | π p<br>Π P    | σ              | τ<br>  Τ       | v<br>r         | φ ×<br>Φ X       | : <u>Ψ</u>     | ω<br>Ω         |                 |     |                  |        | <pre>&gt;1)</pre>      |     | * ^  | % =<br>± ≠ | < <u>&lt;</u><br>> 2 | ~ | - \<br>→ <u></u> | u `<br>n + | 'ê<br>: î ⁄ | τ <u>ο</u><br>γ ο |          |      |

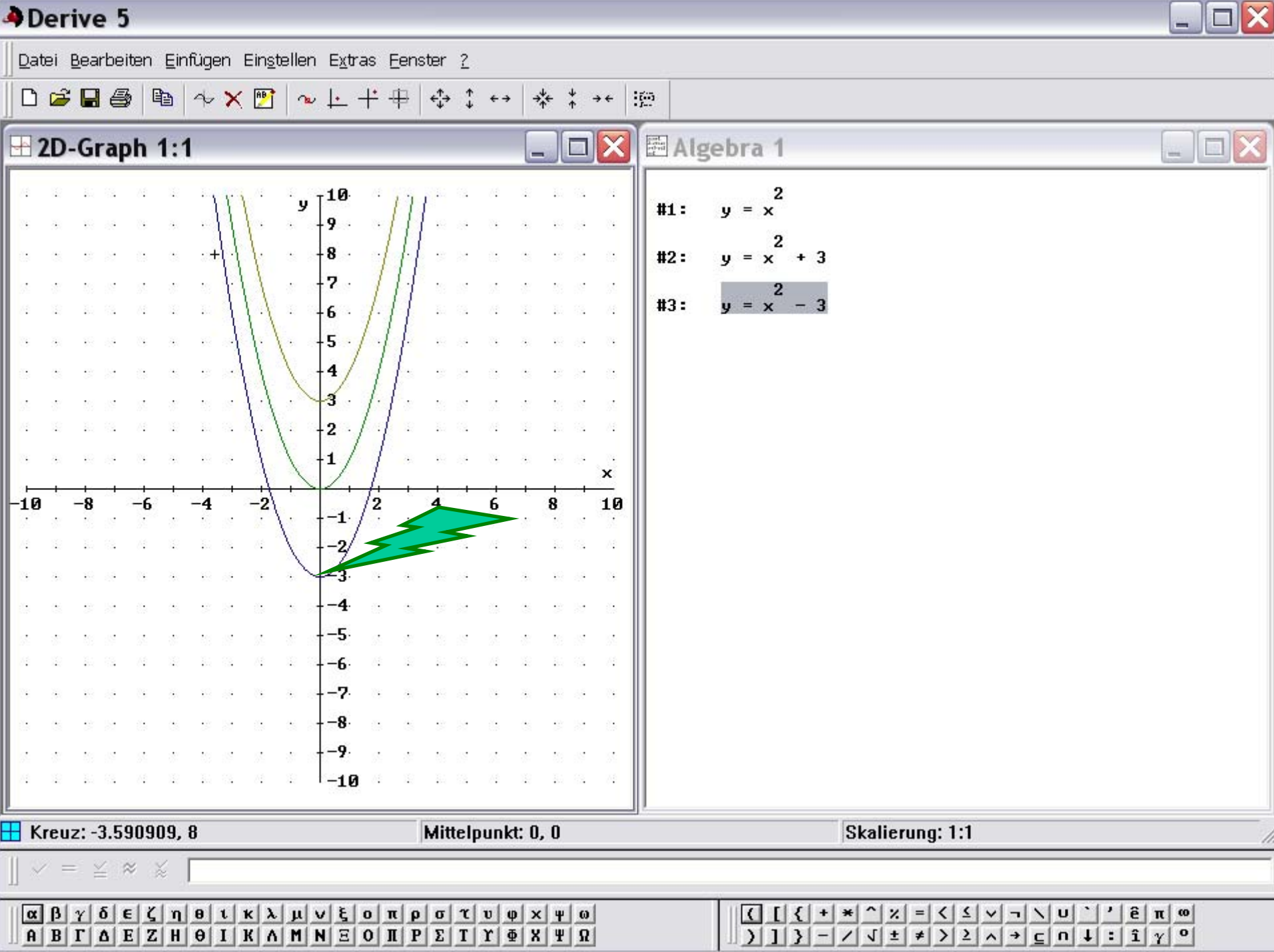

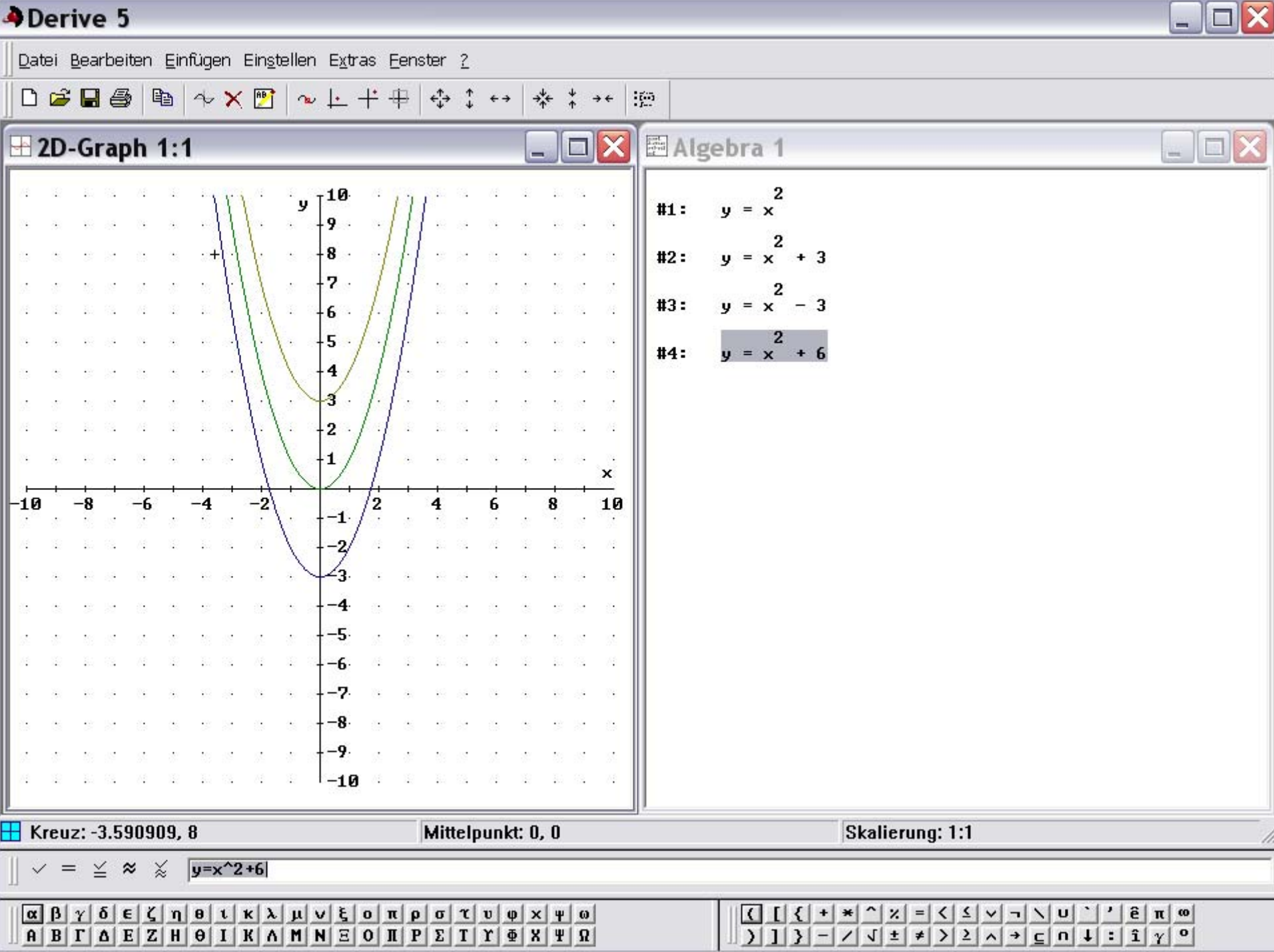

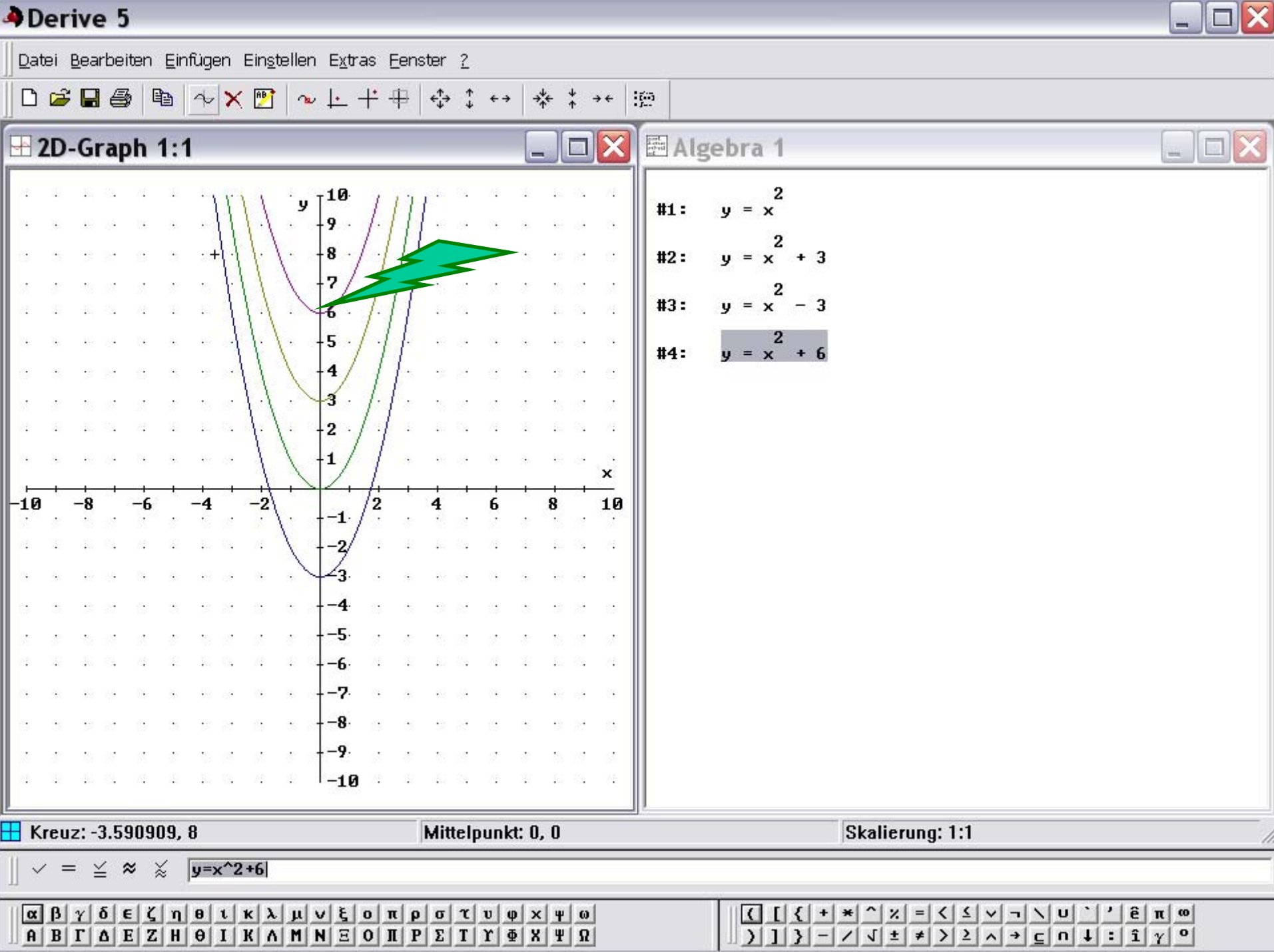

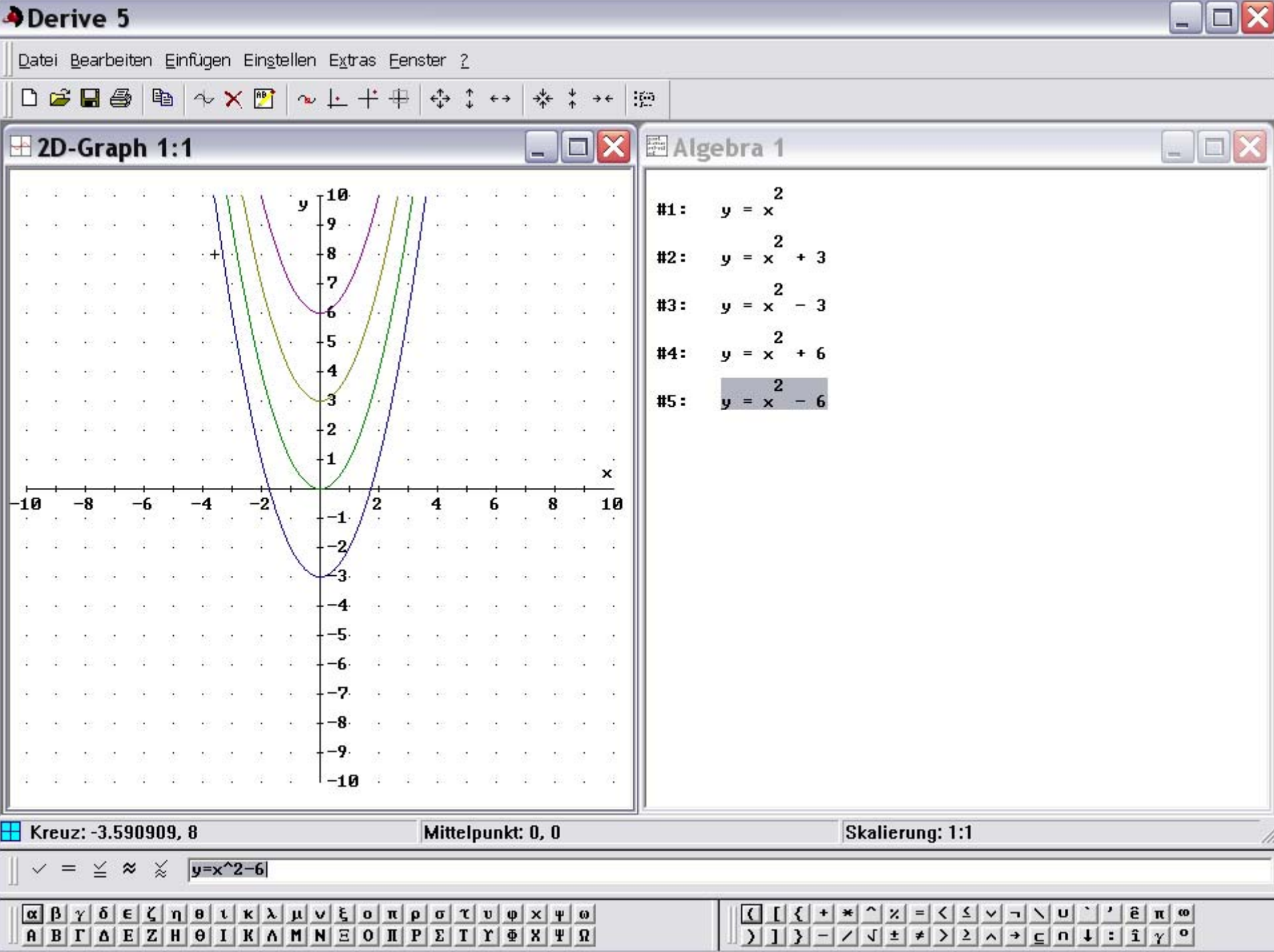

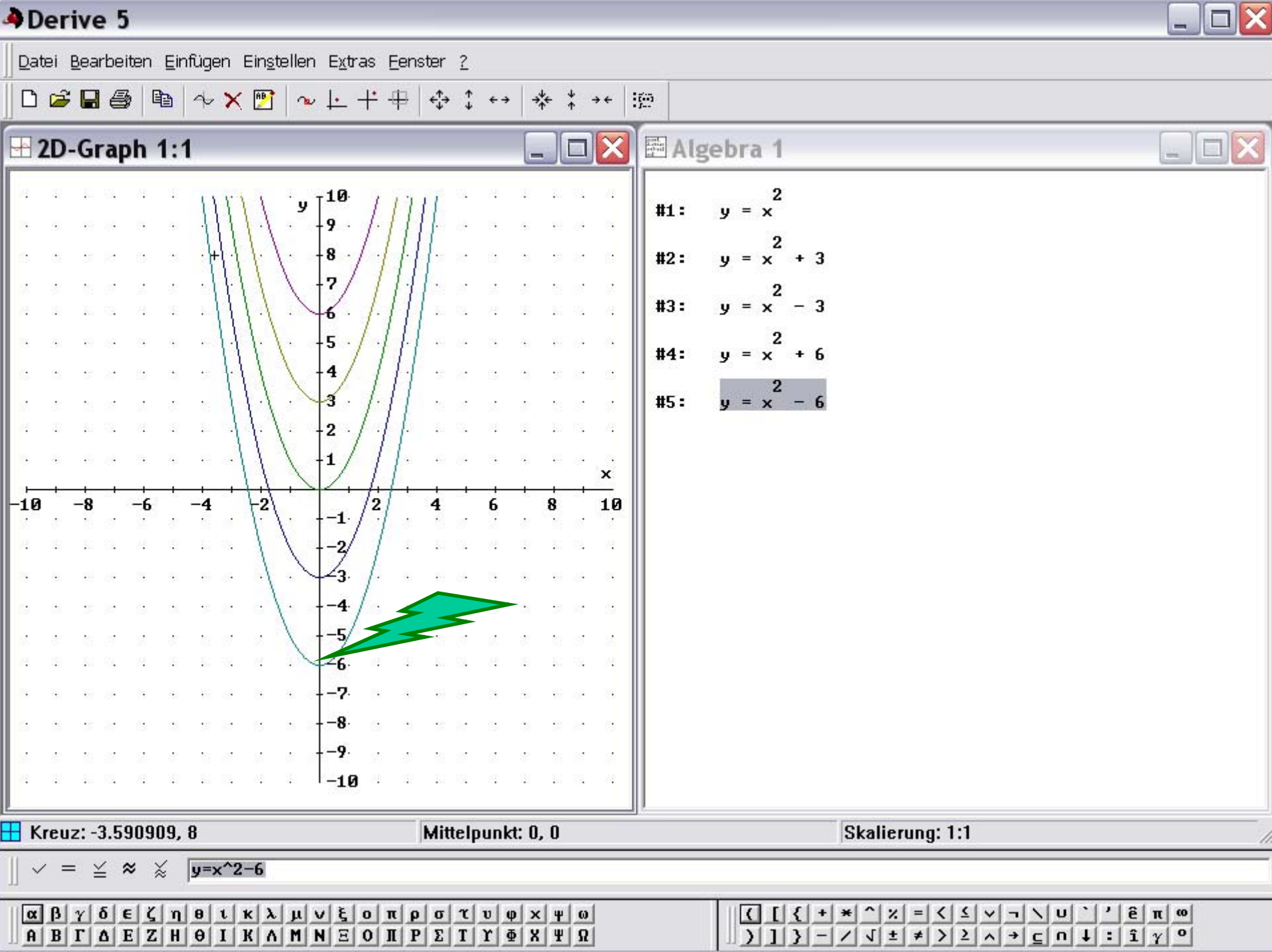

$$\mathbf{y} = \mathbf{x^2} + \mathbf{e}$$

- Durch den Parameter e wird die Funktion y = x<sup>2</sup> auf der y-Achse verschoben
- Der Scheitel der Funktion liegt im Punkt S (0; e)
- Die Funktion hat den kleinsten Funktionswert bei e
- Die Symmetrieachse ist die y-Achse
- Der Graph ist eine Normalparabel

### Die Quadratische Funktion

 $\mathbf{y} = (\mathbf{x} + \mathbf{d})^2$ 

| 4                                     | Dei        | riv    | e !    | 5              |        |               |                                        |           |                |          |               |                                         |                                              |                                        |                |            |            |                |     |                                          |                |        |                                                                                                    |     |               |              |               |      |             |    |      |              |          |        |            |       |       |            | -   |   |   |
|---------------------------------------|------------|--------|--------|----------------|--------|---------------|----------------------------------------|-----------|----------------|----------|---------------|-----------------------------------------|----------------------------------------------|----------------------------------------|----------------|------------|------------|----------------|-----|------------------------------------------|----------------|--------|----------------------------------------------------------------------------------------------------|-----|---------------|--------------|---------------|------|-------------|----|------|--------------|----------|--------|------------|-------|-------|------------|-----|---|---|
|                                       | atei       | Bea    | arbe   | eiter          | ηĘ     | inf           | ùge                                    | n         | <u>S</u> ch    | nrei     | iber          | n <u>v</u>                              | <u>/</u> ere                                 | einfa                                  | ach            | en         | Ŀö         | sen            | A   | naly                                     | /sis           | De     | efi <u>n</u>                                                                                             | ier | an E <u>≥</u> | <u>(</u> tra | s <u>E</u> er | nste | er <u>2</u> |    |      |              |          |        |            |       |       |            |     |   |   |
|                                       | ) 🖻        |        | 8 €    | 3              | *      | Ę             | <b>d</b>                               | 2         | ×              |          | B             | ו•••                                    | <b>D</b> 994                                 | ) [ii                                  | :)             | =          | *          | : (            | 2 9 | όυ <sub>Β</sub>                          | lin            | n 2    | Э                                                                                                    | l   | ΣΙ            | T            | 4             | \$.  | ?           |    |      |              |          |        |            |       |       |            |     |   |   |
| H                                     | 2D         | )-G    | ra     | ph             | 1      | :1            |                                        |           |                |          |               |                                         |                                              |                                        |                |            |            |                |     | -                                        |                |        | 2                                                                                                    |     | E A           | lg           | ebr           | a    | 1           |    |      |              |          |        |            |       |       |            | _ ) |   | × |
|                                       |            |        |        |                |        |               | 10<br>10<br>10<br>10<br>10<br>10<br>10 |           |                |          | y             | -10<br>-9<br>-8<br>-7<br>-6<br>-5<br>-4 | <b>0</b> .                                   | 24<br>25<br>25<br>24<br>25<br>25<br>26 |                |            |            |                |     |                                          |                |        | /1<br>13<br>13<br>14<br>14<br>15<br>15<br>15<br>15<br>15<br>15<br>15<br>15<br>15<br>15<br>15<br>15<br>15 |     | #1:           | i            | y =           | * ×  | 2           |    |      |              |          |        |            |       |       |            |     |   |   |
| 1 1 1 1 1 1 1 1 1 1 1 1 1 1 1 1 1 1 1 | -          |        |        | 34<br>74<br>75 |        | 2<br>22<br>23 | 53<br>11<br>12                         |           | 24<br>24<br>24 | 1        |               | -2<br>-1                                |                                              | 34<br>34<br>35                         | 2<br>2<br>3    |            |            |                |     | 2<br>2<br>3                              | 53<br>11<br>12 |        | ×                                                                                                    |     |               |              |               |      |             |    |      |              |          |        |            |       |       |            |     |   |   |
| -i                                    | 0          | -8     |        | -              | 5      | е<br>к        | -4                                     | 20<br>-22 | -2             | 8        | е             | 1                                       | +                                            | 2                                      | - t.<br>- z:   | 4          | ł          |                | 6   | *                                        | 8              | 12     | 1                                                                                                    | 9   |               |              |               |      |             |    |      |              |          |        |            |       |       |            |     |   |   |
|                                       |            |        |        |                |        |               |                                        |           |                |          |               |                                         | 2:<br>3:<br>4:<br>5:<br>6:<br>7:<br>8:<br>9: |                                        |                |            |            |                |     | 12 H H H H H H H H H H H H H H H H H H H |                |        |                                                                                                    |     |               |              |               |      |             |    |      |              |          |        |            |       |       |            |     |   |   |
| ]                                     | ~ :        | _      | ≚ .    | *              | ×      |               | y=x                                    | <^2       | ۰.<br>۱        |          | •             |                                         | 10                                           | *                                      | •              |            |            |                |     |                                          | •              |        |                                                                                                    |     |               |              |               |      |             | Be | enut | zei          | •        |        |            |       |       |            |     | J |   |
|                                       | с ß<br>I B | γ<br>Γ | δ<br>Δ | e<br>E         | ζ<br>Z | ח  <br>H      | θ<br>                                  | ι  <br>Ι  | K<br>K         | λ  <br>Λ | <u>µ</u><br>М | v   1<br>N   1                          | ξ (<br>Ξ (                                   | 0 1<br>0 1                             | π   1<br>Π   1 | p q<br>P 1 | 0 1<br>E 1 | r   v<br>[   Y | φ   | X                                        | Ч<br>  Ч       | ω<br>Ω |                                                                                                    |     |               |              |               |      | {           | +  | *    | ~   ×<br>1 ± | =<br>  ≠ | <<br>> | ≤ .<br>≥ , | -<br> | u   1 | ê π<br>î γ | 0   |   |   |

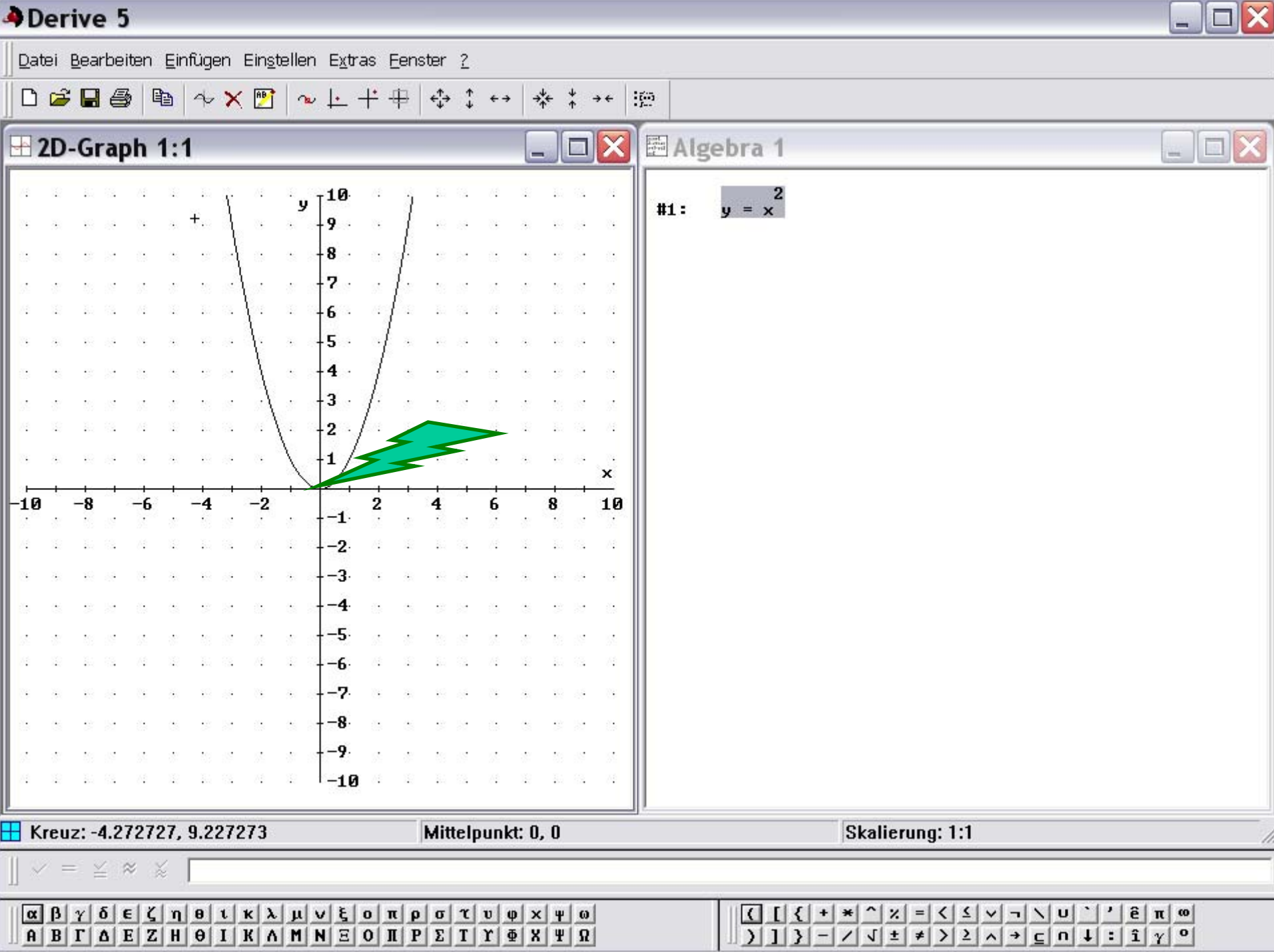

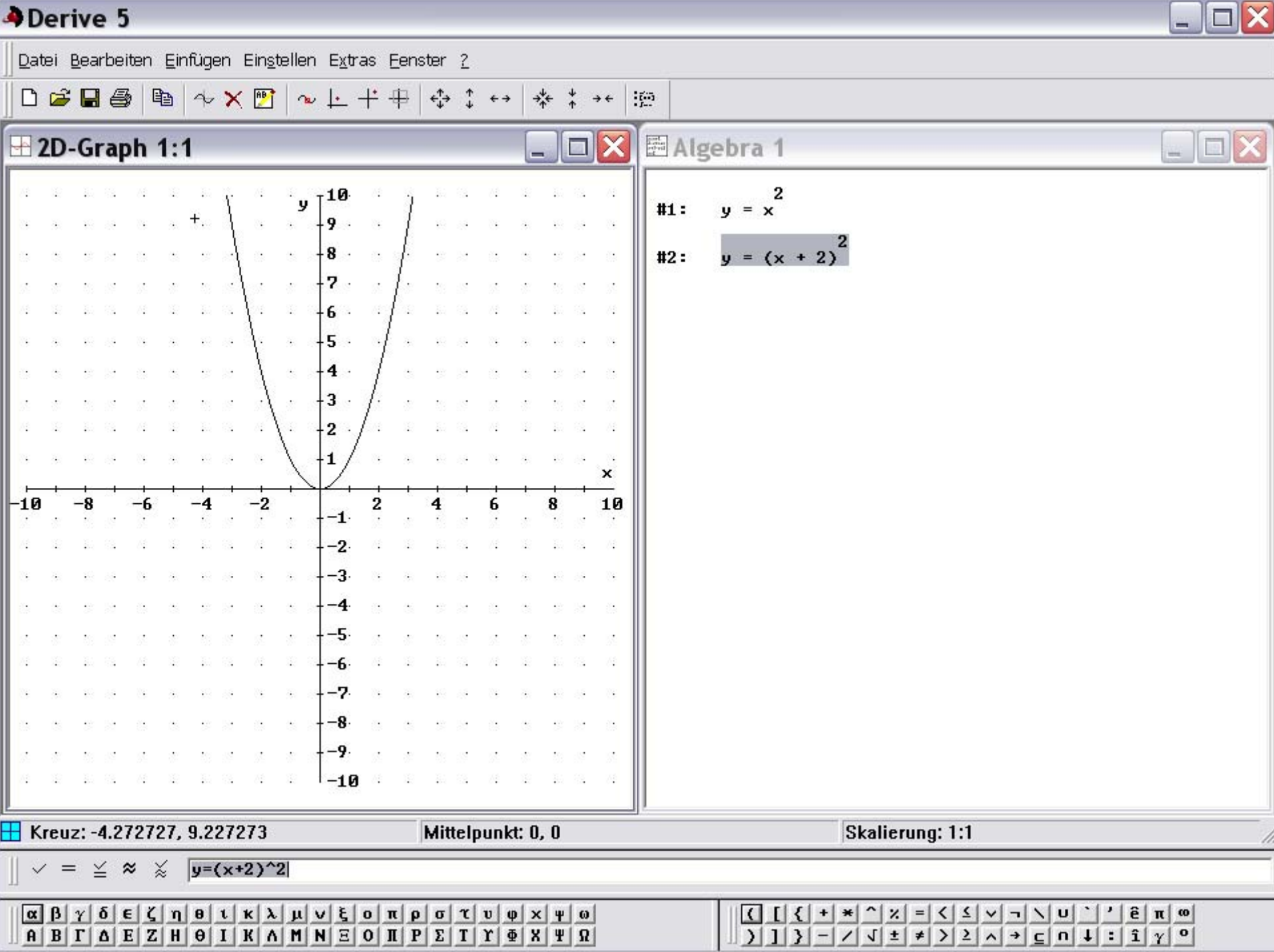

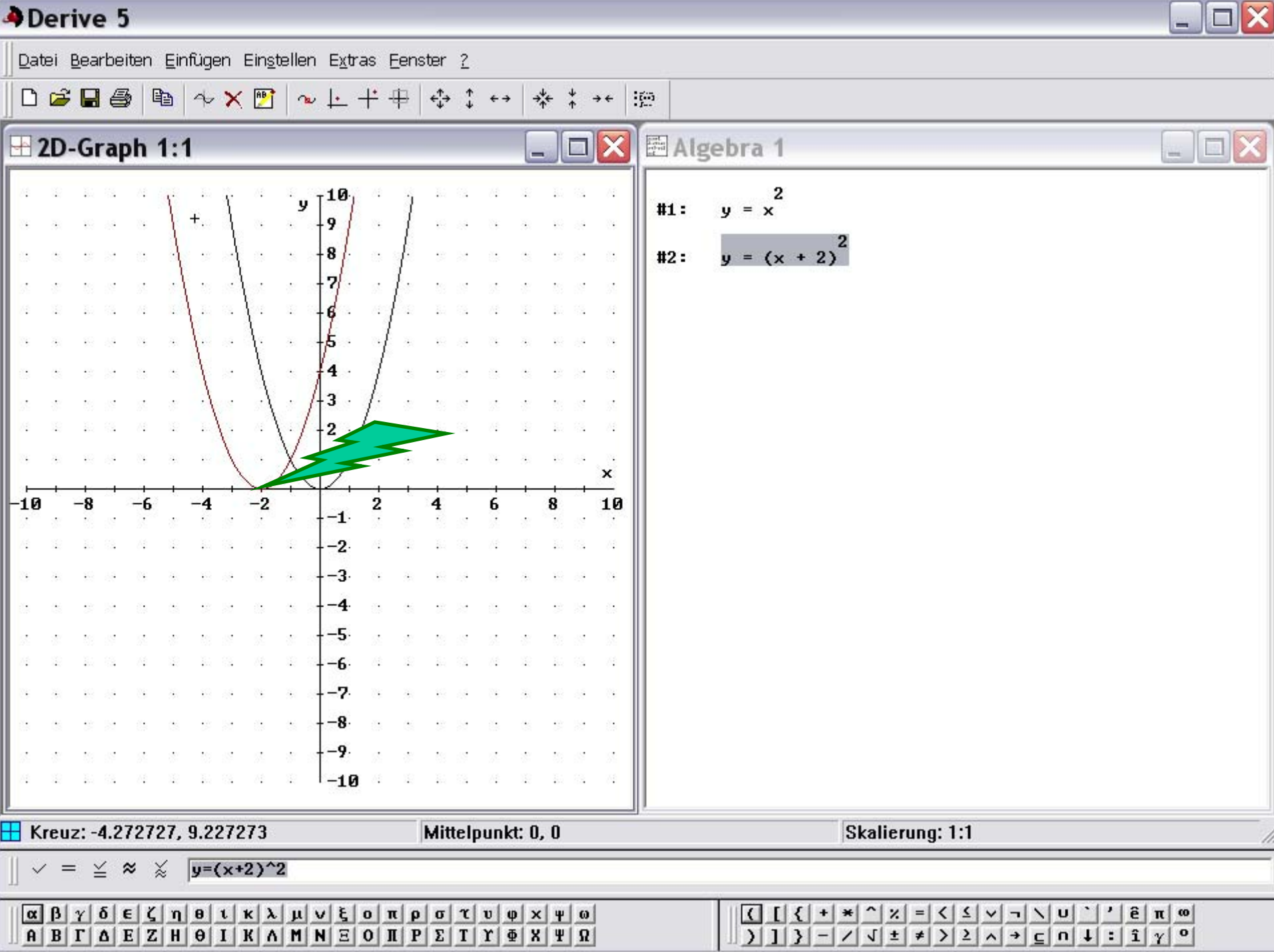

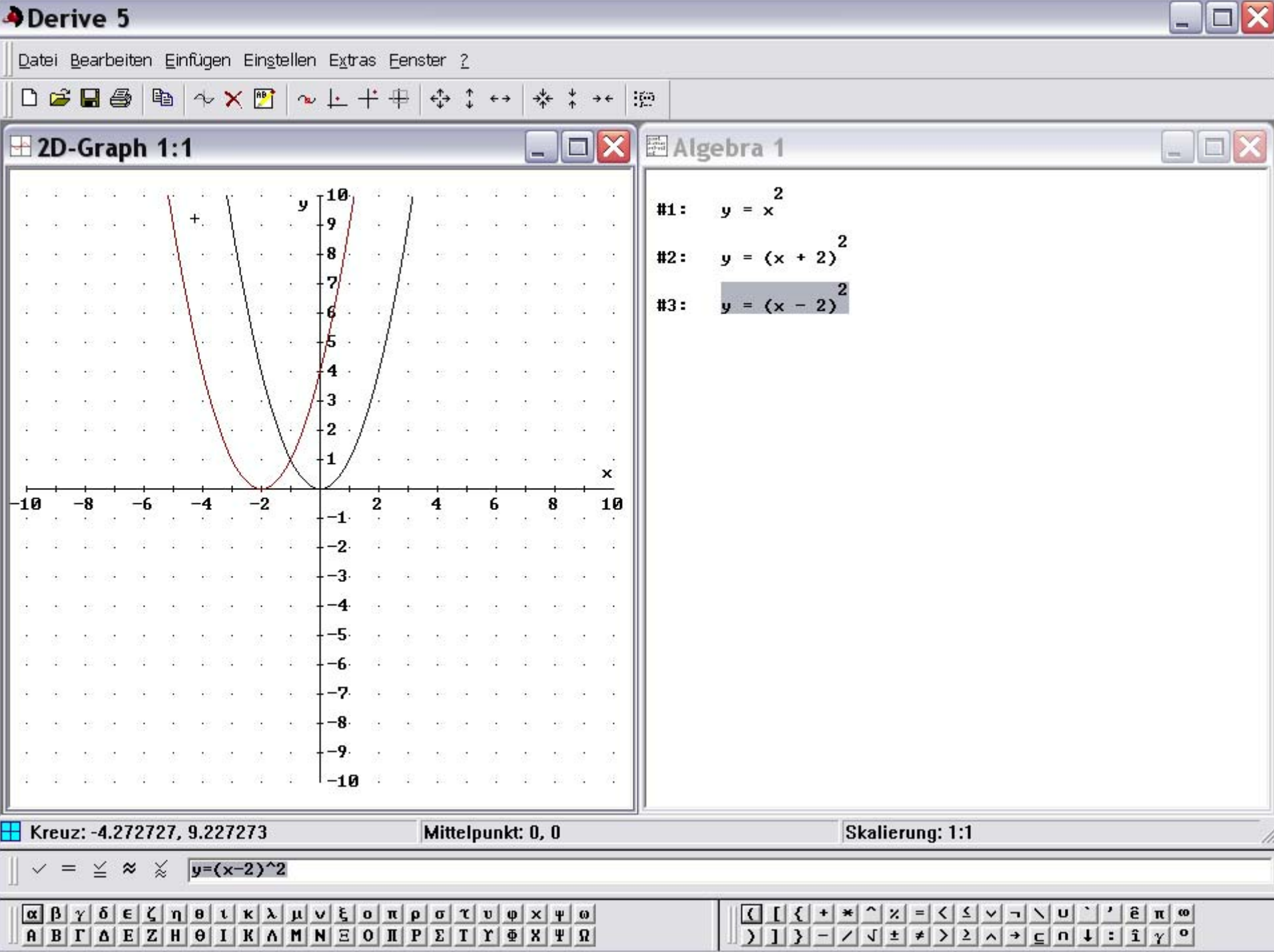

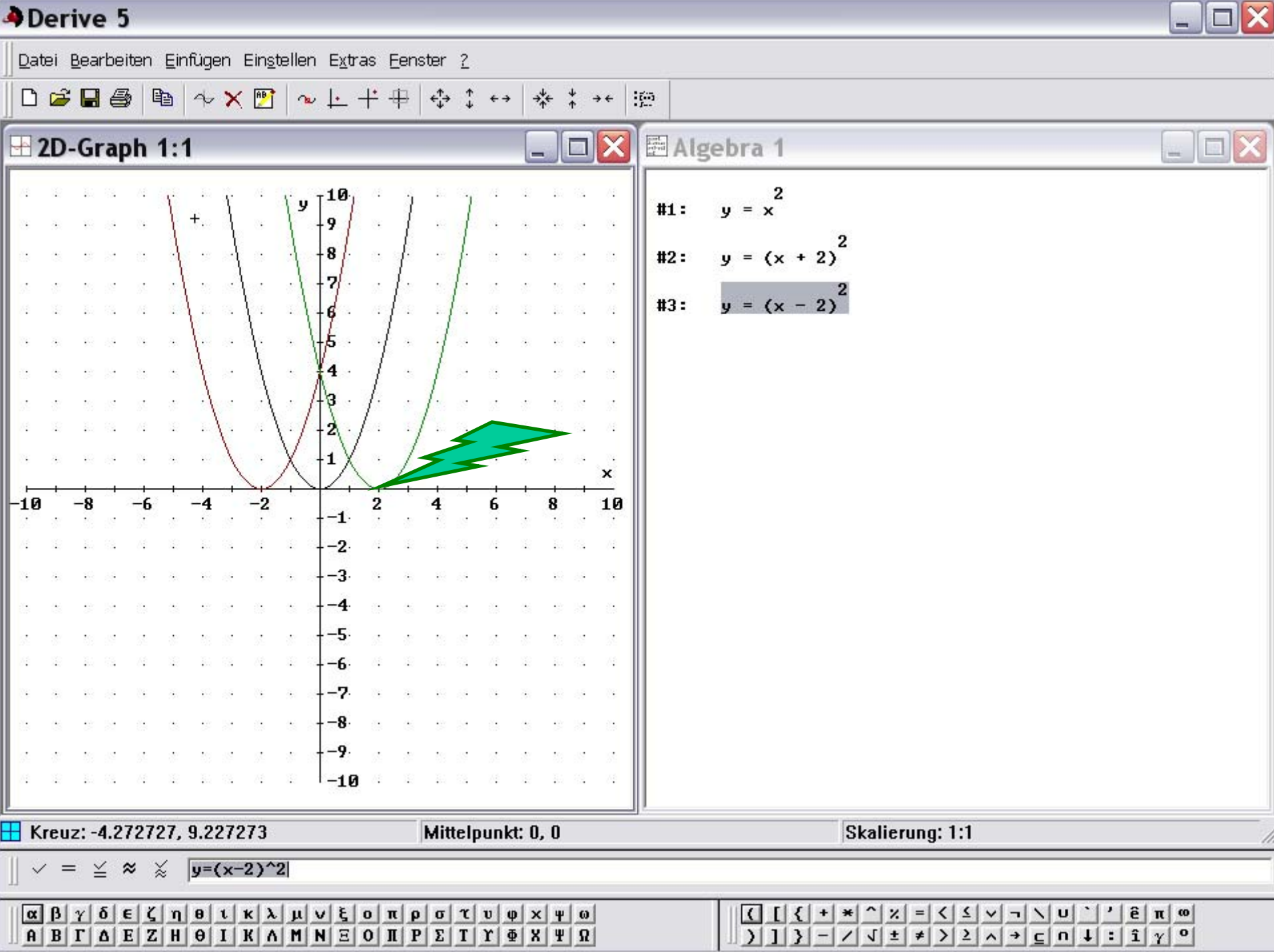

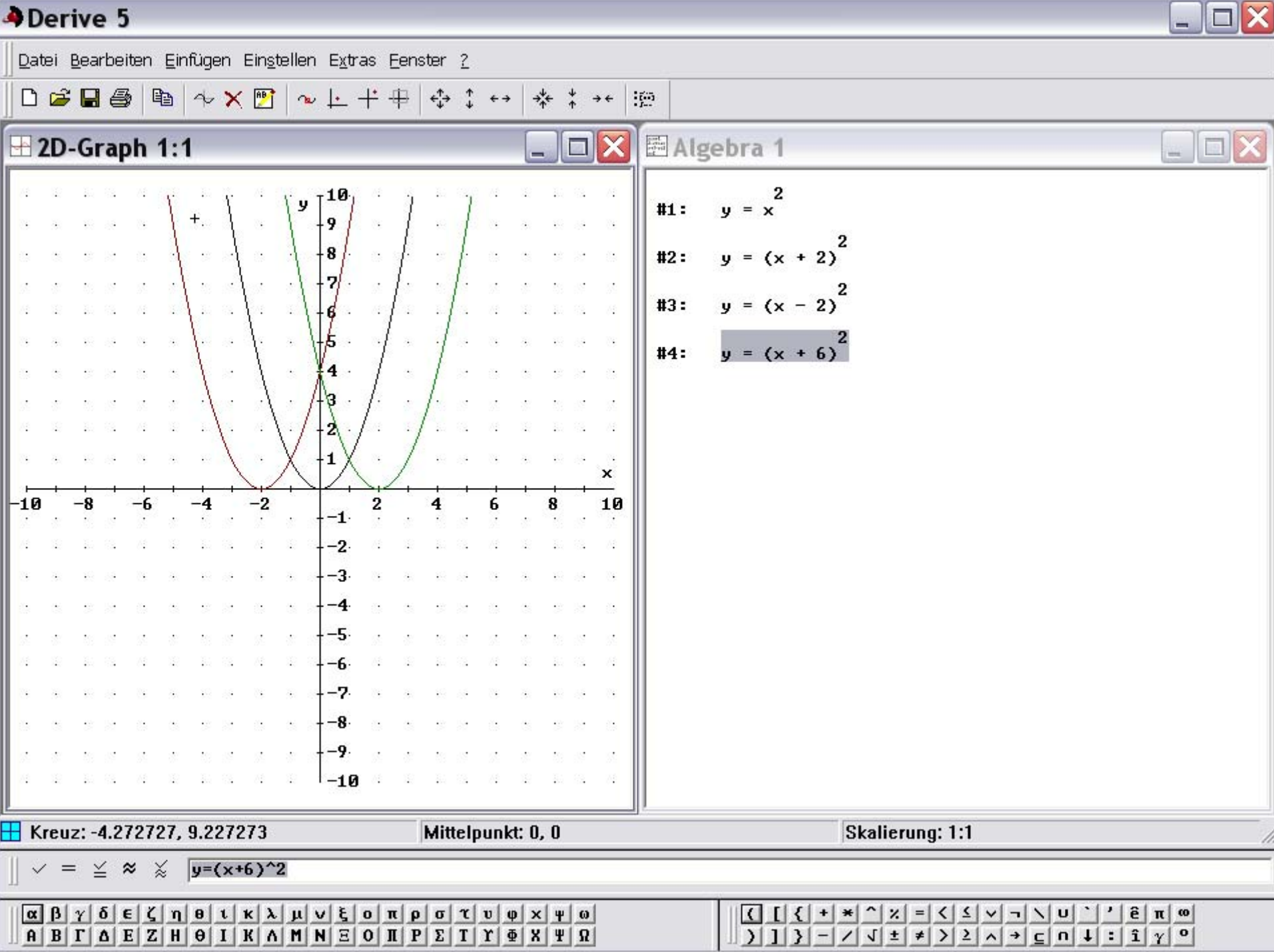

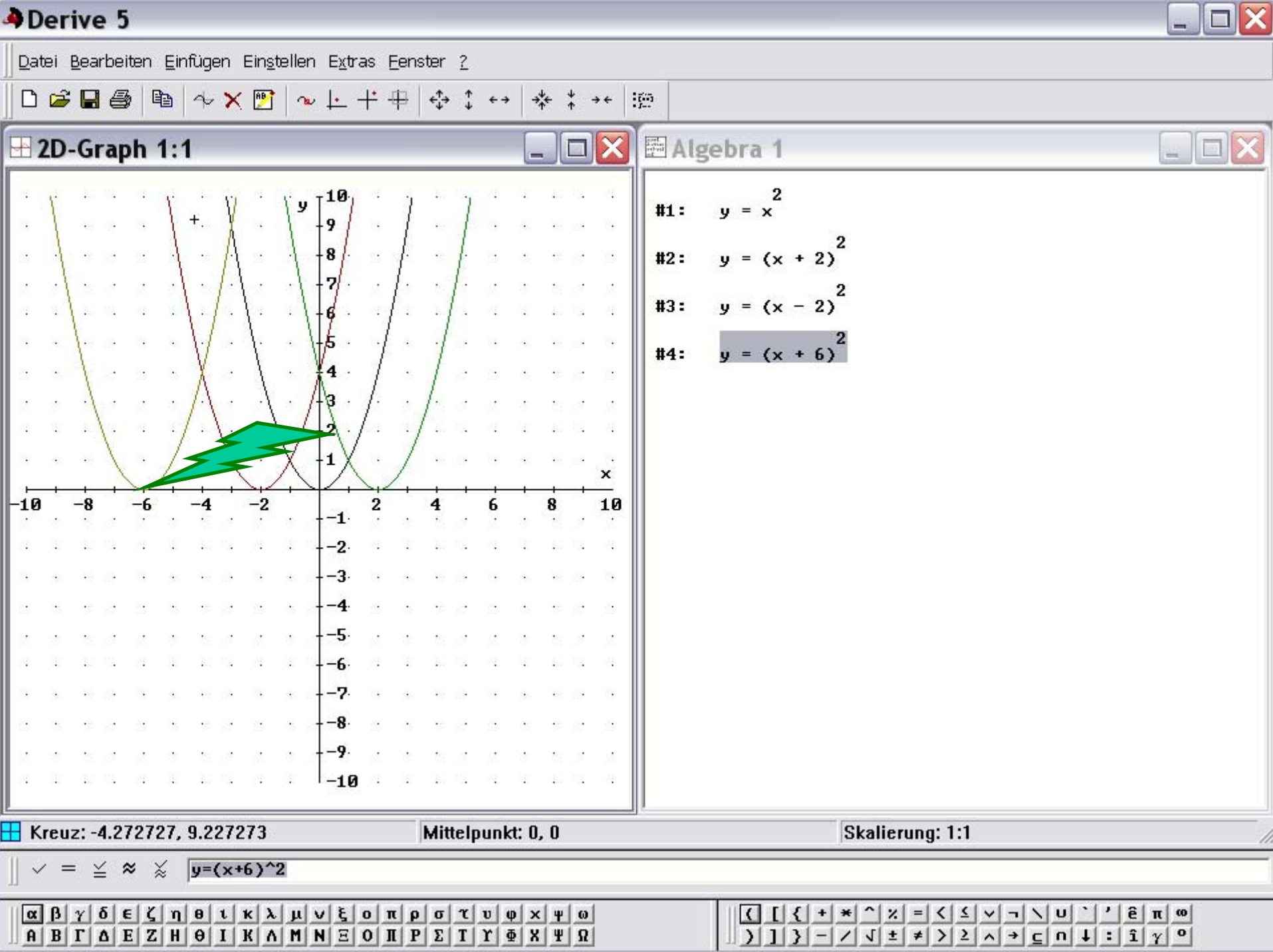

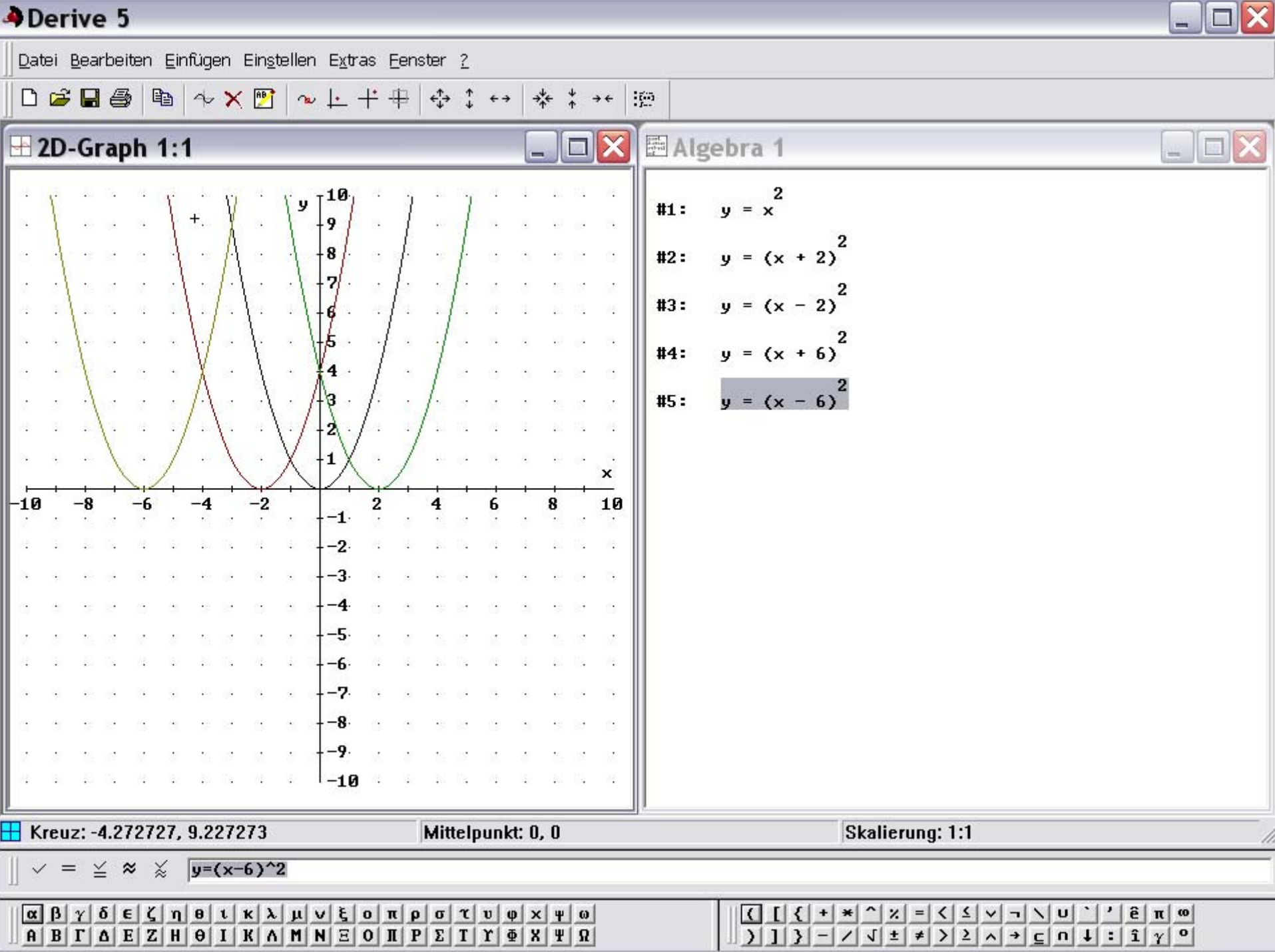

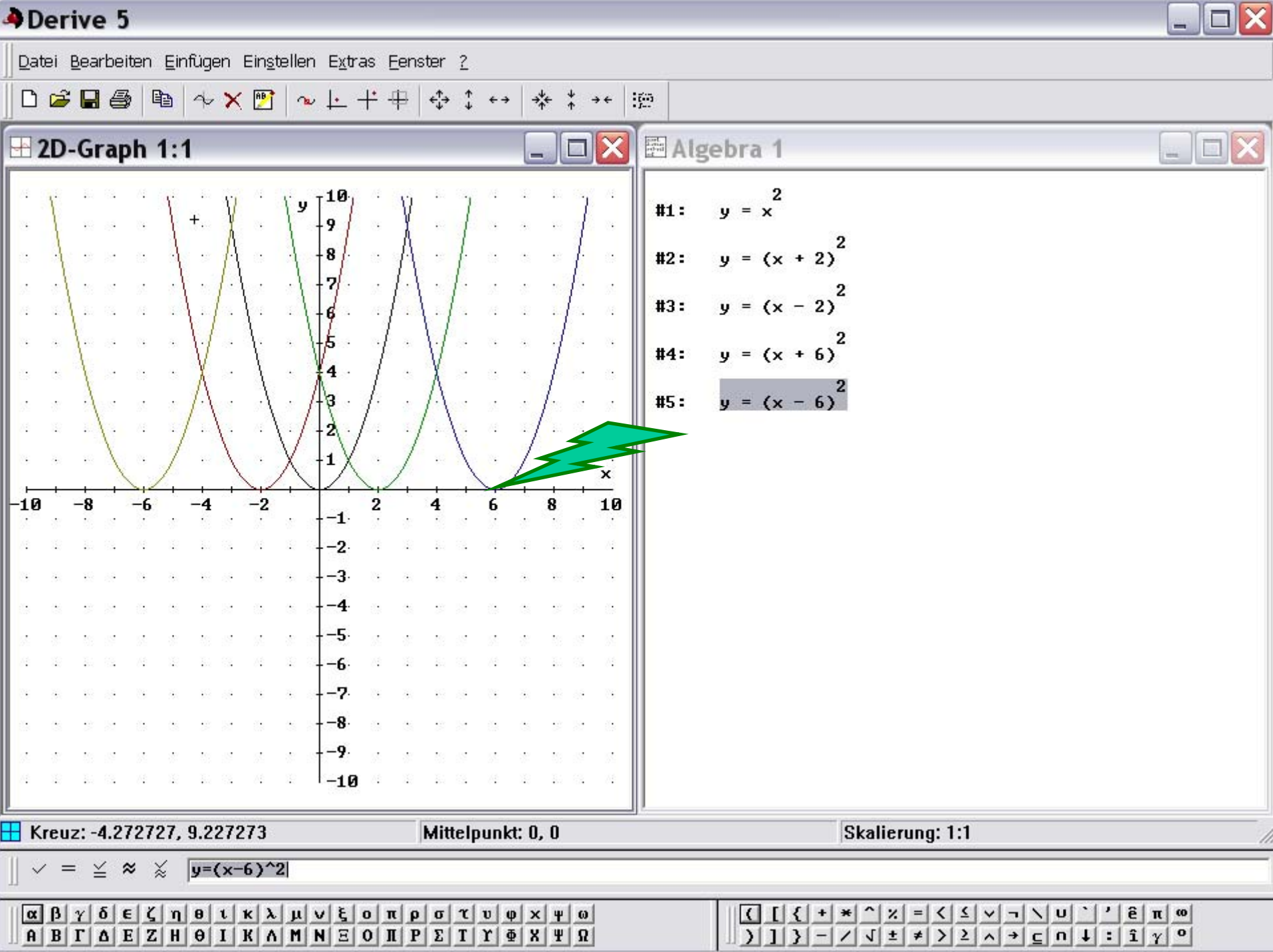

## $\mathbf{y} = (\mathbf{x} + \mathbf{d})^2$

- Durch den Parameter d wird die Funktion y = x<sup>2</sup> auf der x-Achse verschoben
- Der Scheitel der Funktion liegt im Punkt S (-d; 0)
- Die Funktion hat die Nullstelle bei -d
- Die Symmetrieachse ist eine Parallele durch – d zur y-Achse
- Der Graph ist eine Normalparabel

## Die Quadratische Funktion

$$y = a x^2$$

### A Derive 5

| Derive 5                                                                   |                                                                                                    |
|----------------------------------------------------------------------------|----------------------------------------------------------------------------------------------------|
| Datei Bearbeiten Einfügen Einstellen Extras Eenster ?                      |                                                                                                    |
| ਁD 🛎 🖬 🚳   🖻   🍫 X 📴   ∞ ೬ + + +   - + + +   - + + +   - + + + + +         | + i <u>ja</u>                                                                                                    |
| 🗄 2D-Graph 1:1                                                             | 🗙 🖻 Algebra 1                                                                                                    |
| ייש 10 אין אין אין אין אין אין אין אין אין אין                             | $#1: y = x^2$                                                                                                    |
|                                                                            |                                                                                                    |
|                                                                            |                                                                                                    |
|                                                                            | A2                                                                                                    |
|                                                                            |                                                                                                    |
|                                                                            |                                                                                                    |
|                                                                            |                                                                                                    |
|                                                                            | A8                                                                                                    |
|                                                                            | c                                                                                                    |
| -10 $-8$ $-6$ $-4$ $-2$ $2$ $4$ $6$ $8$ $-1$                               |                                                                                                    |
| ар калекале <mark>2</mark> . Лекалека                                      |                                                                                                    |
|                                                                            | 3                                                                                                    |
|                                                                            |                                                                                                    |
| <del></del>                                                                |                                                                                                    |
|                                                                            | 14                                                                                                    |
|                                                                            | 3                                                                                                    |
| a                                                                          |                                                                                                    |
| a a ba a a ba a a <mark>-9</mark> 1 a ba a a ba                            |                                                                                                    |
|                                                                            |                                                                                                    |
| Kreuz: -4.2727, 9.2273 Mittelpunkt: 0, 0                                   | Skalierung: 1:1                                                                                                    |
| $\parallel \checkmark = \preceq \approx \swarrow  \mathbf{y}=\mathbf{x}^2$ |                                                                                                    |
| $\begin{tabular}{cccccccccccccccccccccccccccccccccccc$                     | ω       π       3       ·       ·       ·       ·       ·       ·       ·       ·       ·       ·       ·       ·       ·       ·       ·       ·       ·       ·       ·       ·       ·       ·       ·       ·       ·       ·       ·       ·       ·       ·       ·       ·       ·       ·       ·       ·       ·       ·       ·       ·       ·       ·       ·       ·       ·       ·       ·       ·       ·       ·       ·       ·       ·       ·       ·       ·       ·       ·       ·       ·       ·       ·       ·       ·       ·       ·       ·       ·       ·       ·       ·       ·       ·       ·       ·       ·       ·       ·       ·       ·       ·       ·       ·       ·       ·       ·       ·       ·       ·       ·       ·       ·       ·       ·       ·       ·       ·       ·       ·       ·       ·       ·       ·       ·       ·       ·       ·       ·       ·       ·       ·       ·       ·       ·       ·       · |

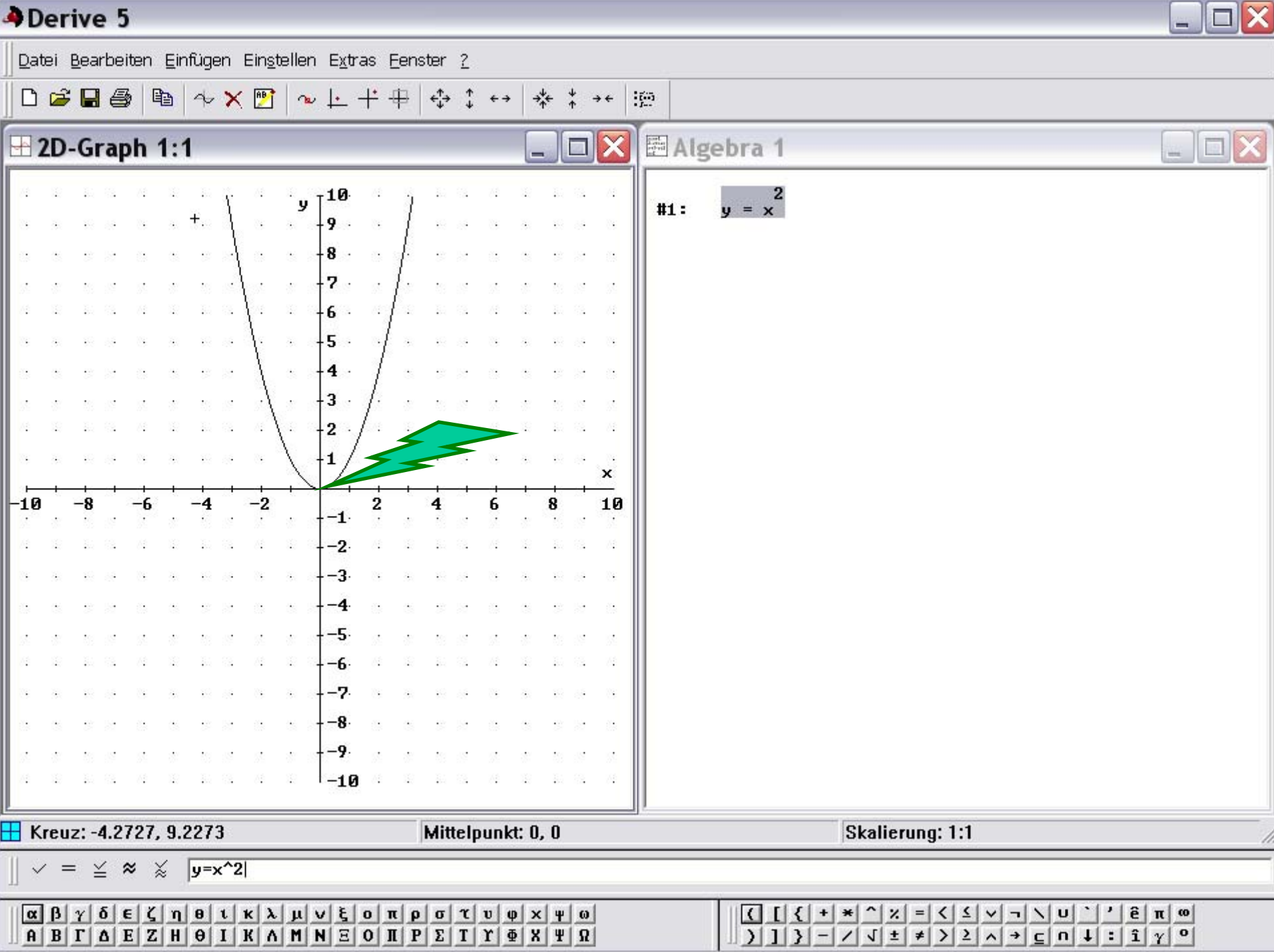

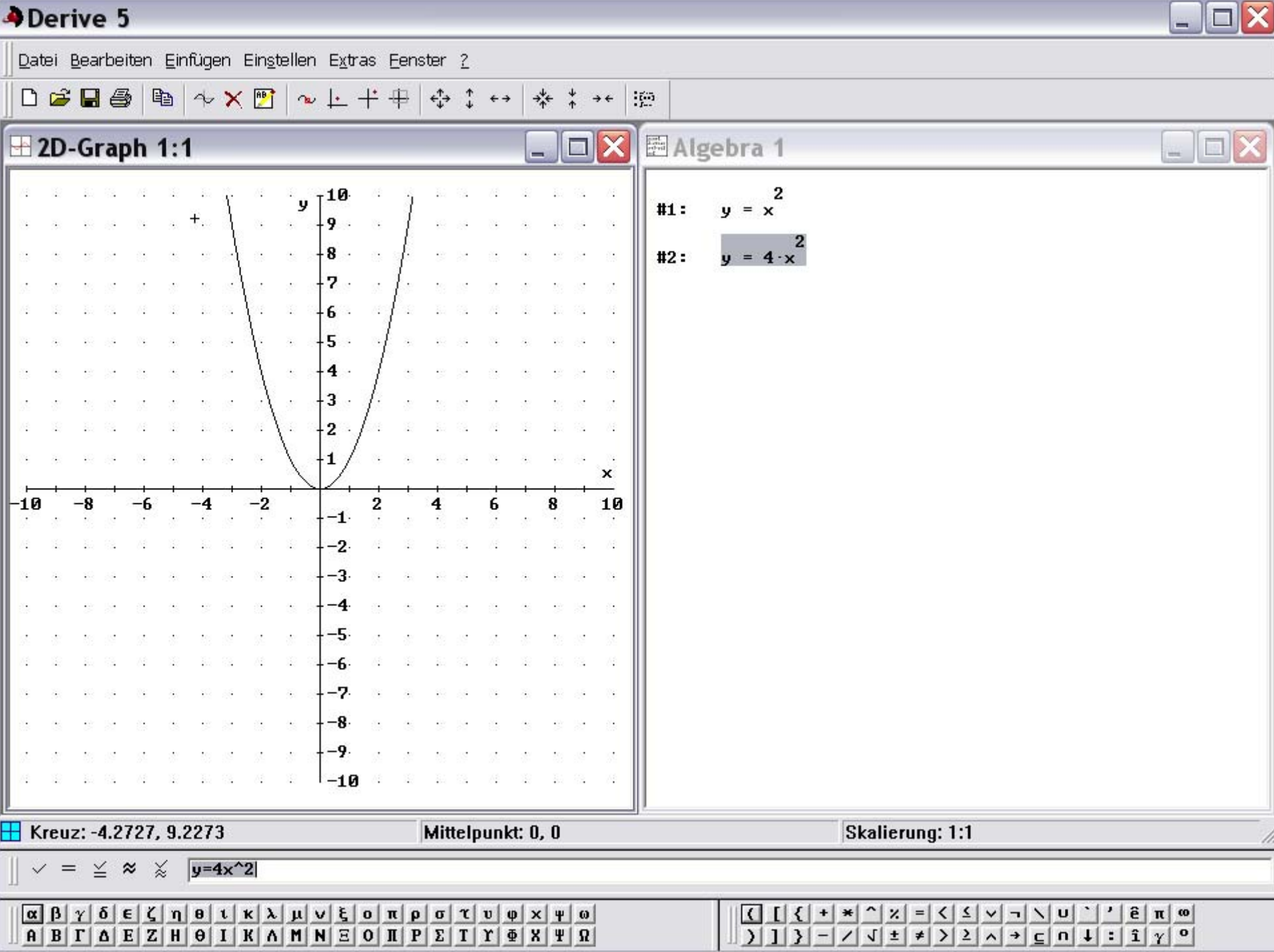

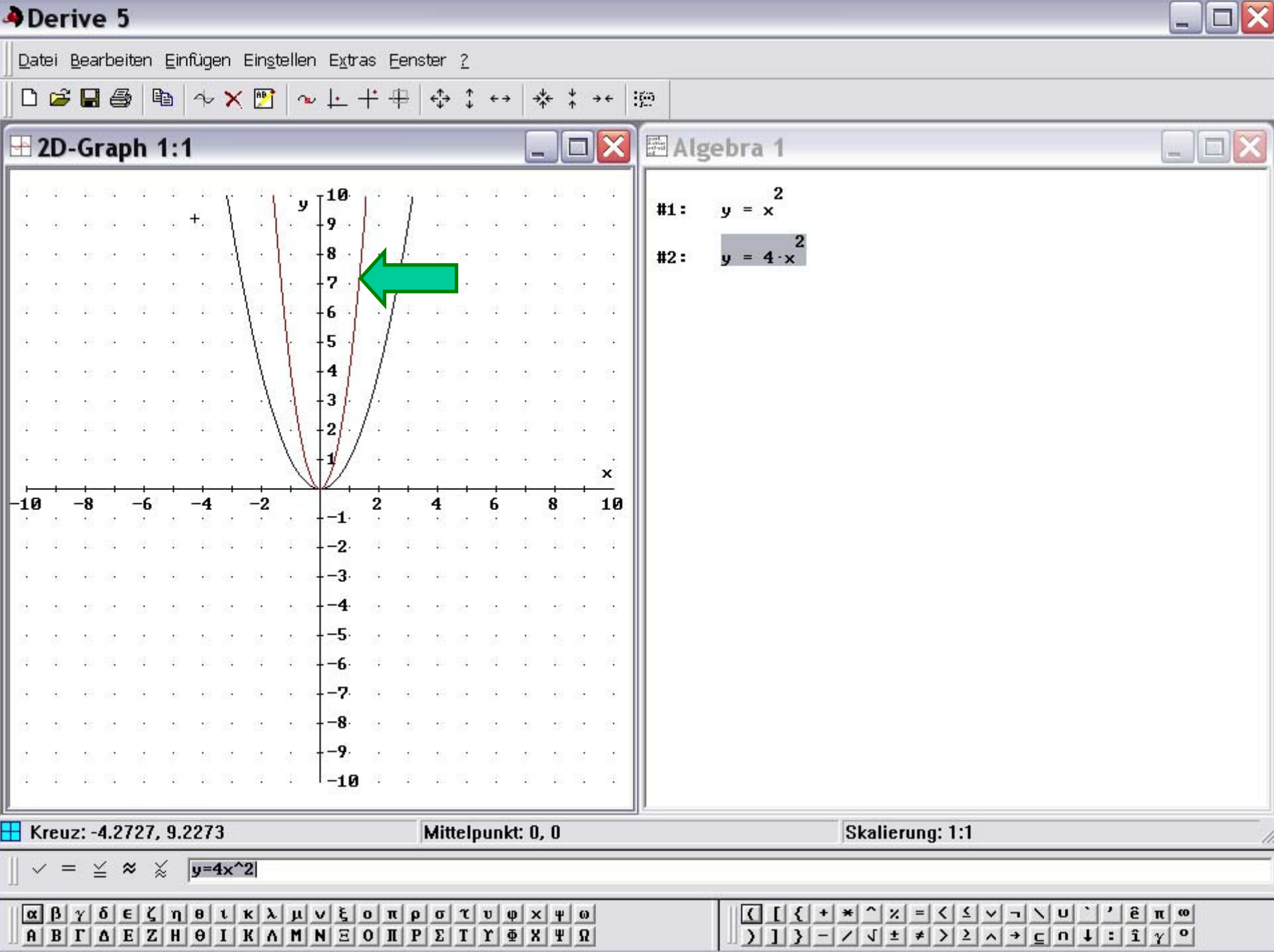

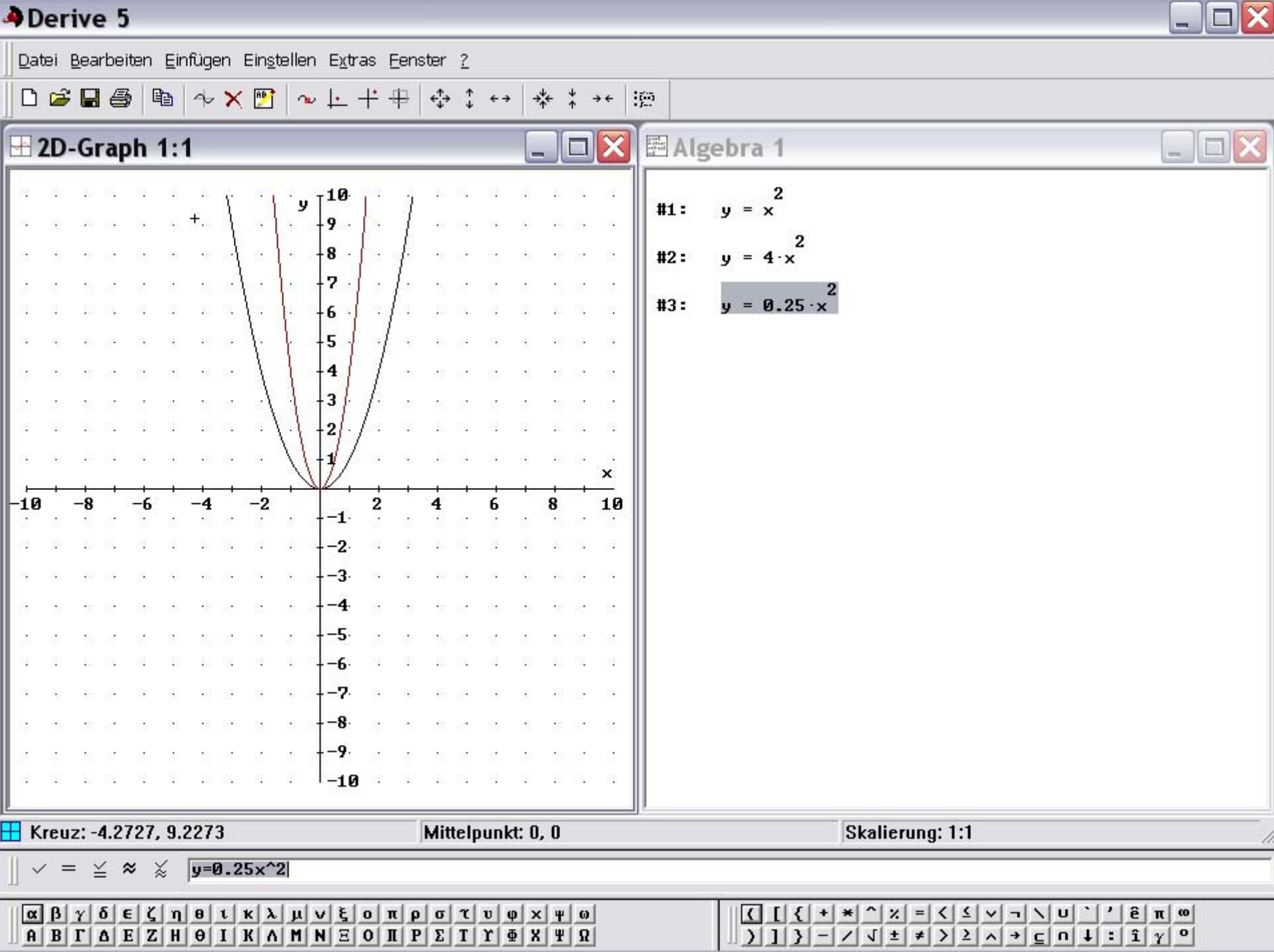

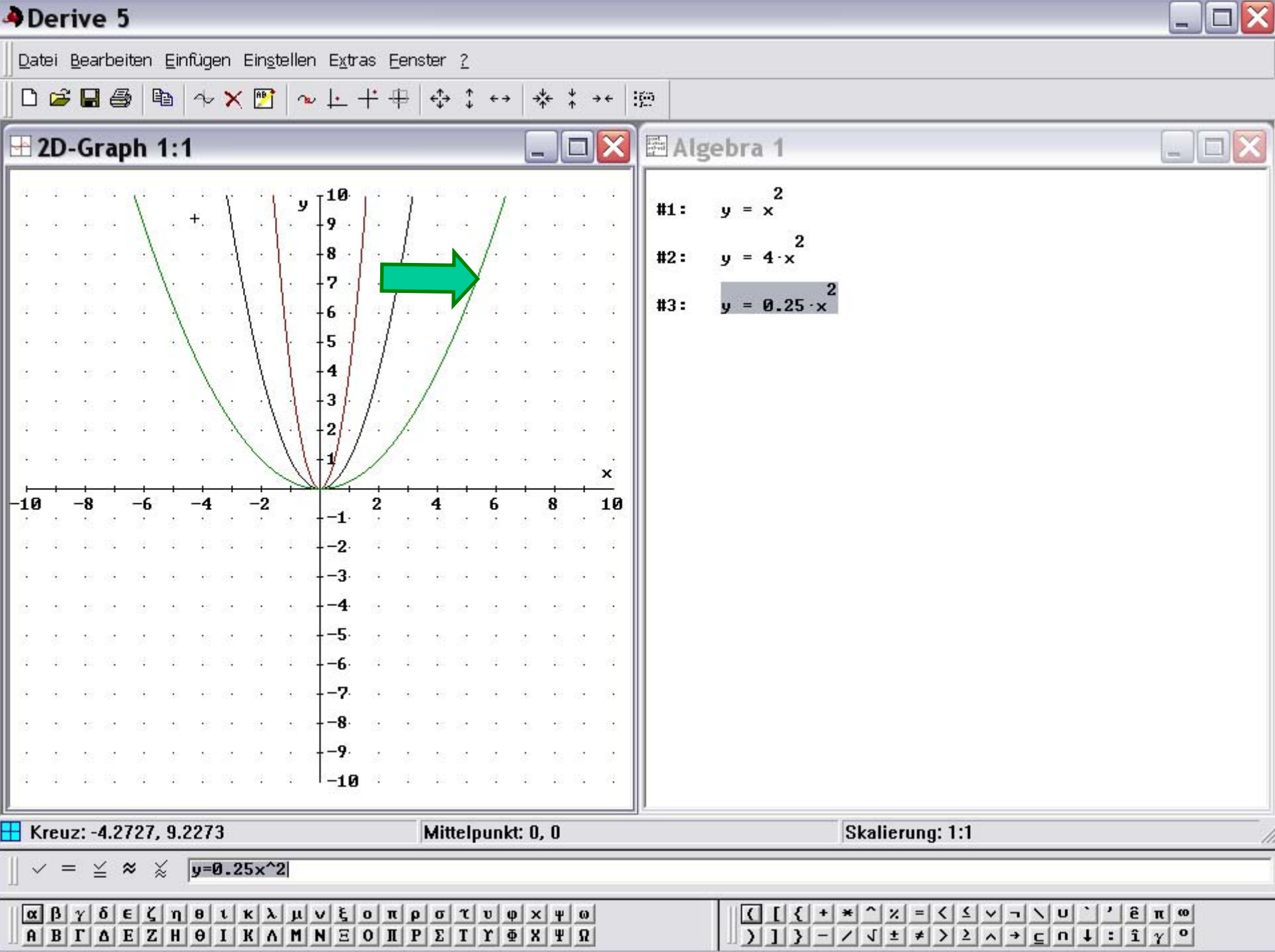

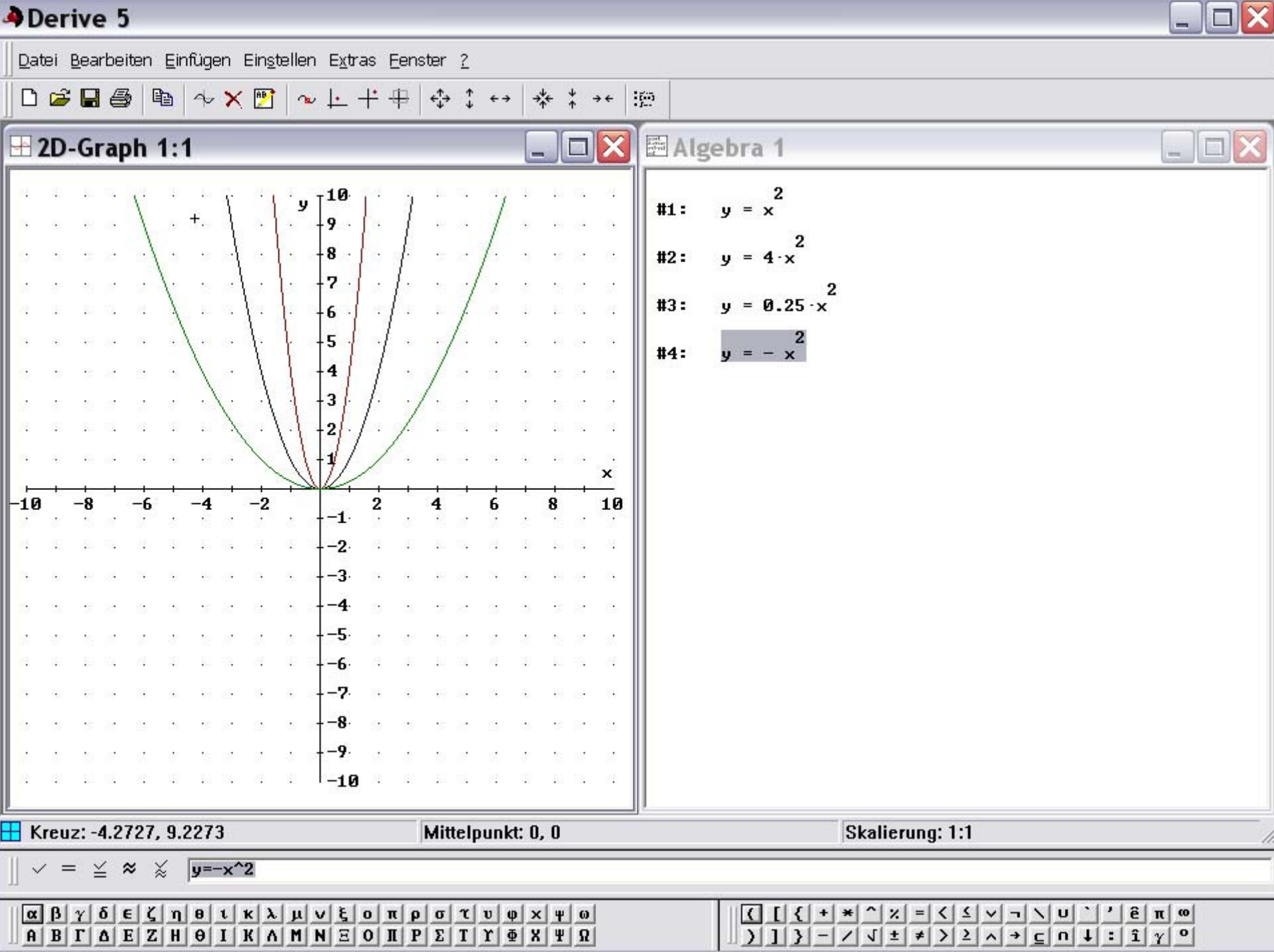

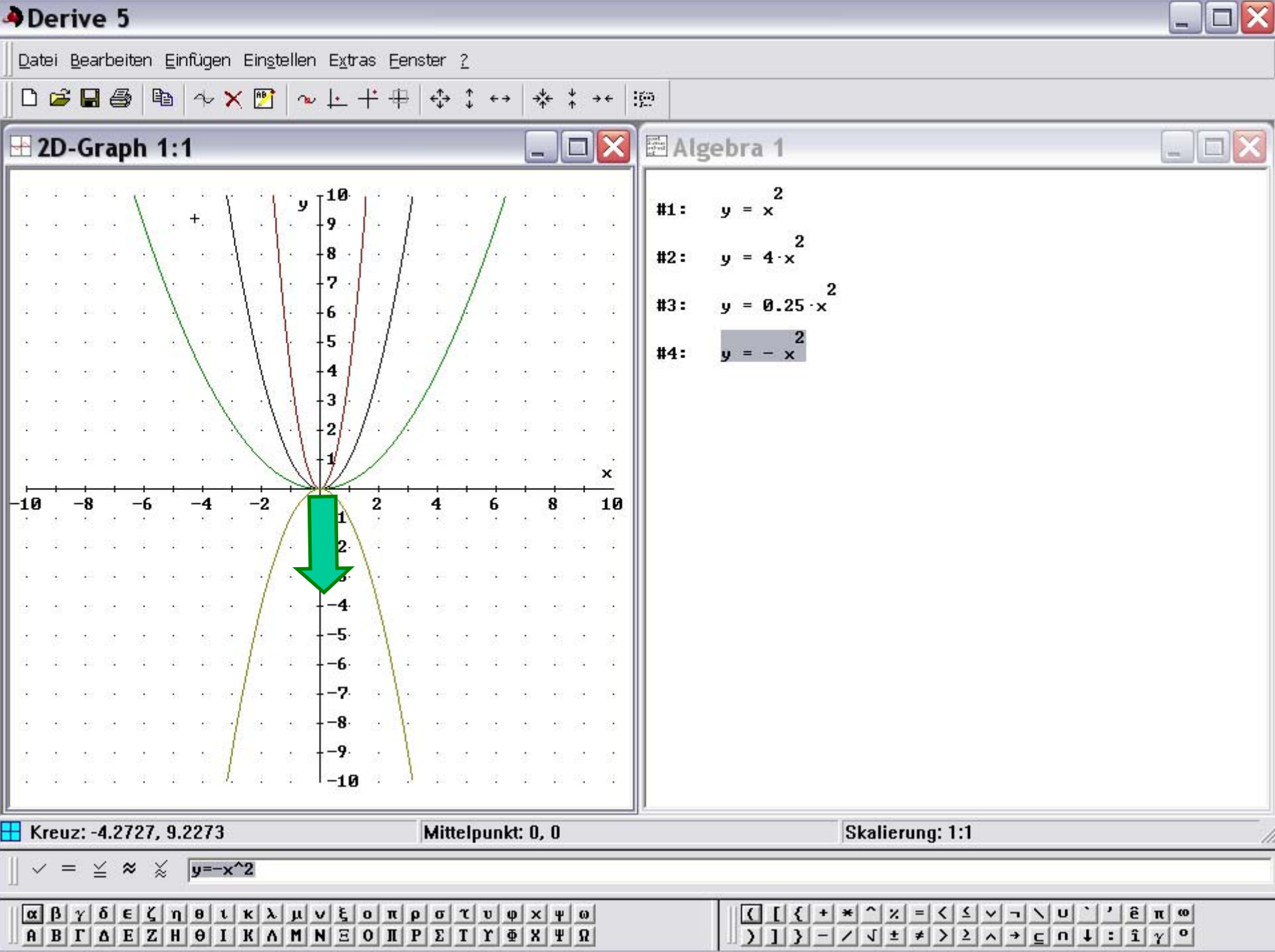

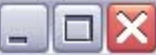

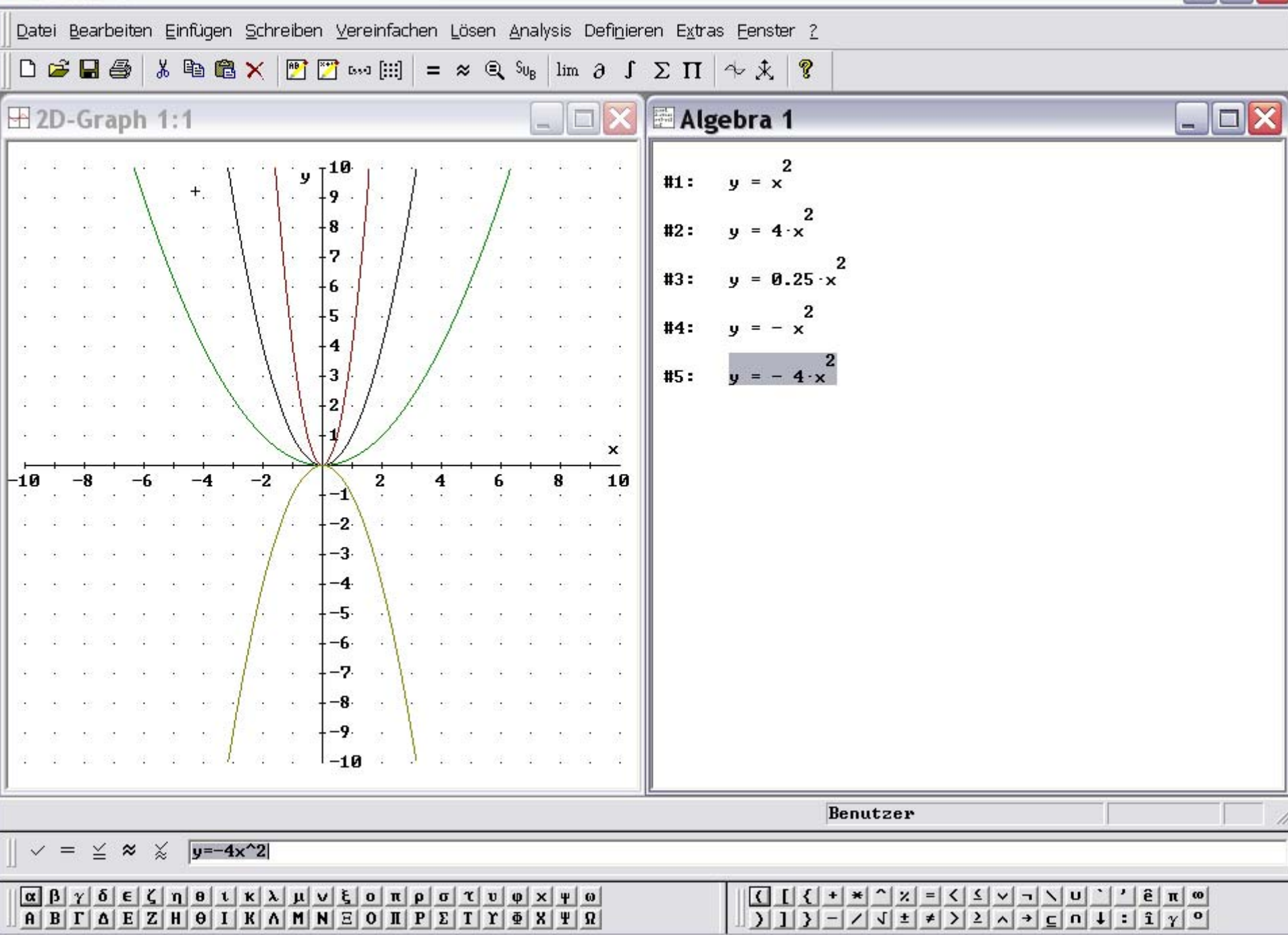

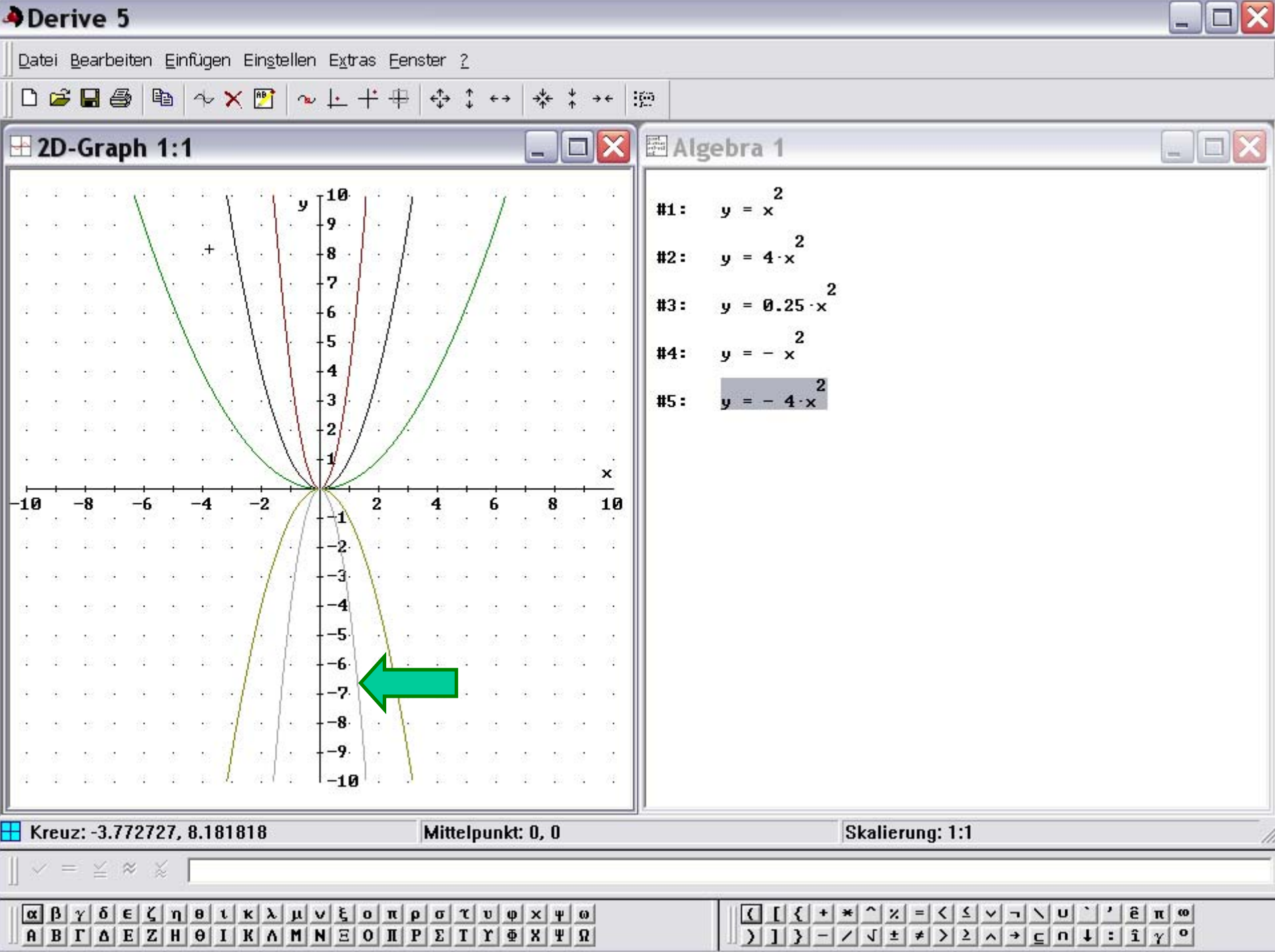

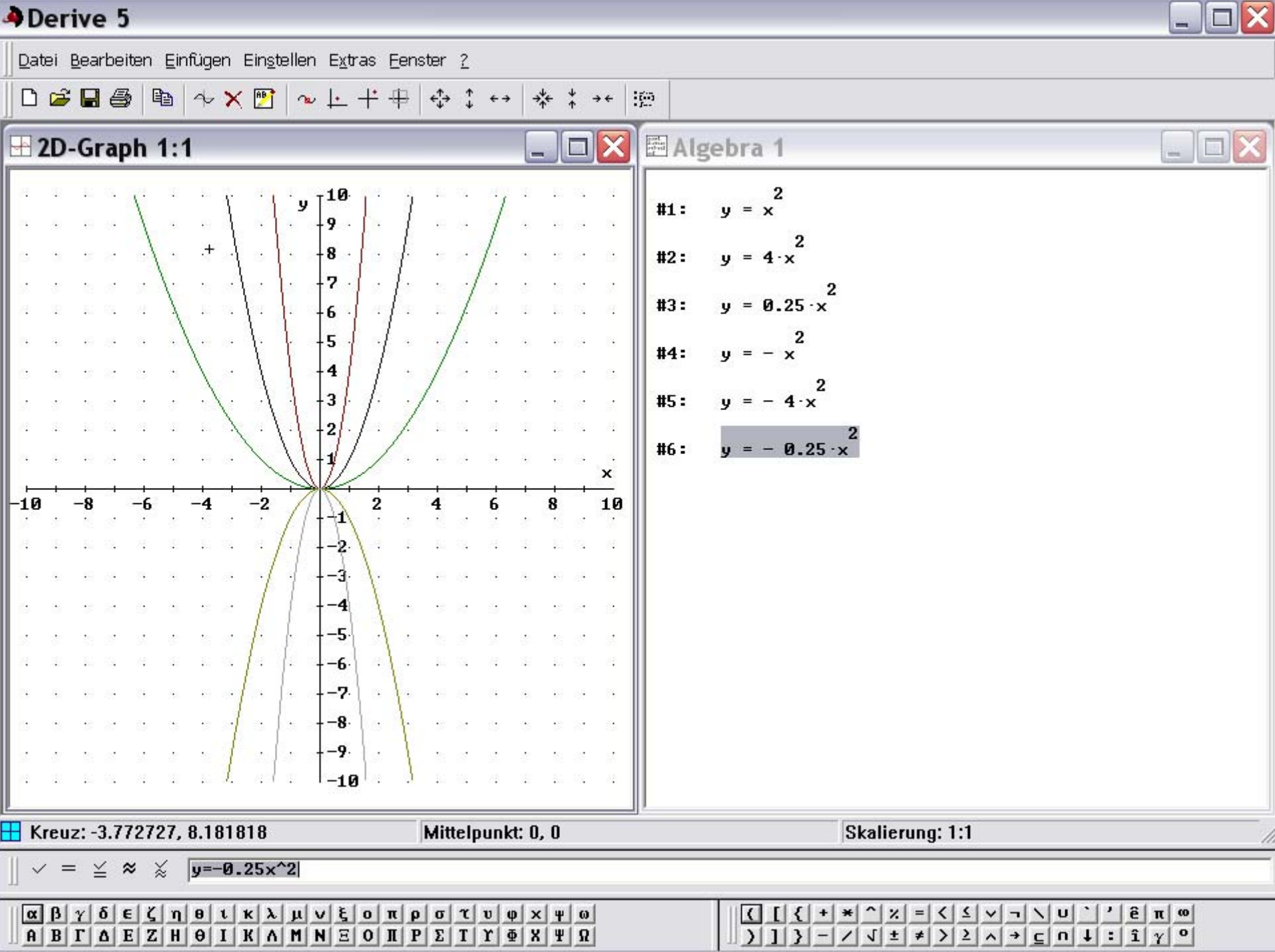

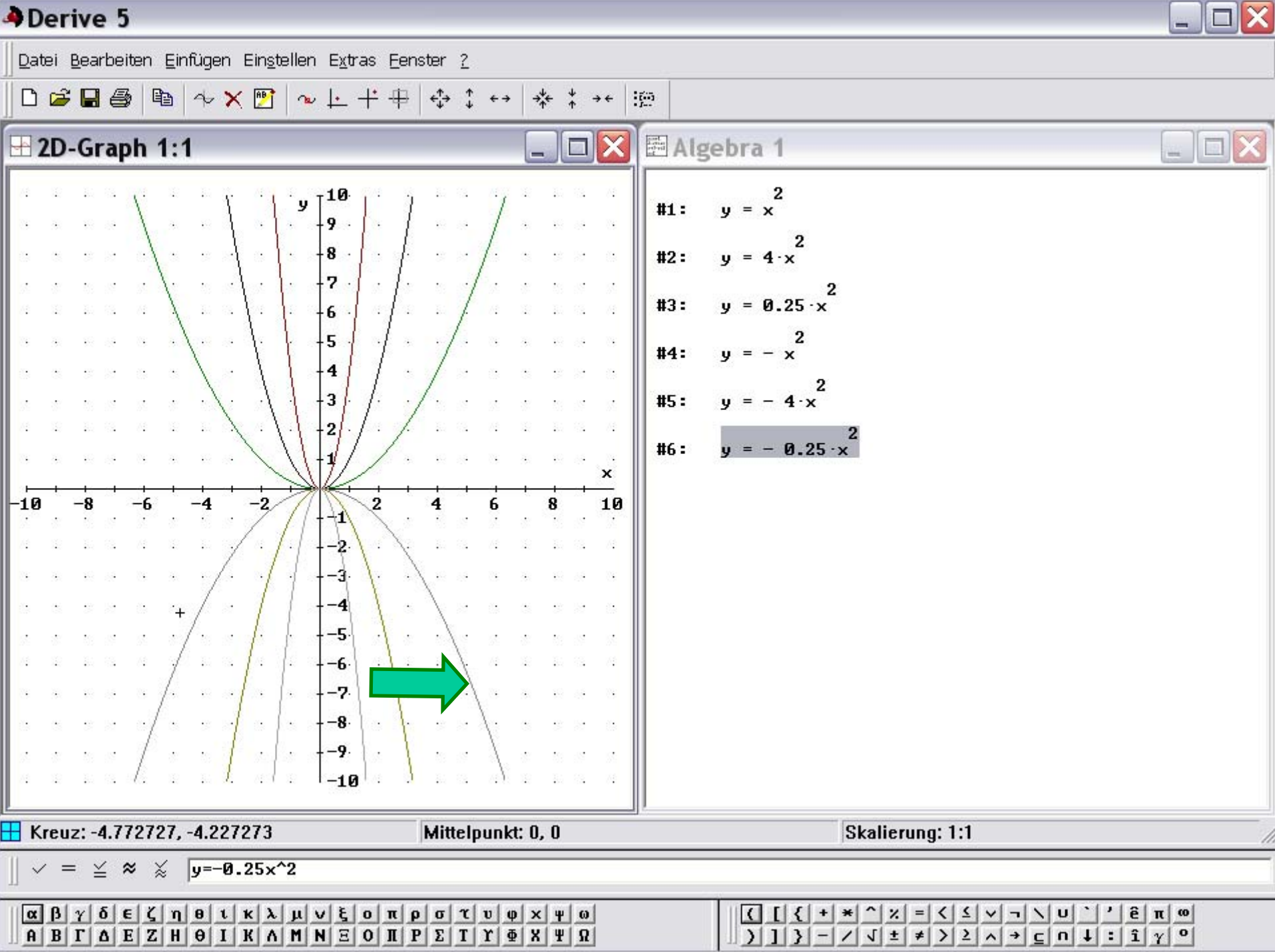

# $y = a x^2$

- Durch den Parameter a wird Form der Parabel verändert, nicht die Lage
- Ist a positiv und kleiner als 1, wird die Parabel gestaucht, größer als 1 gestreckt
- Ist a negativ öffnet sich die Parabel nach unten
- Der Graph ist keine Normalparabel wenn a ungleich 1 ist